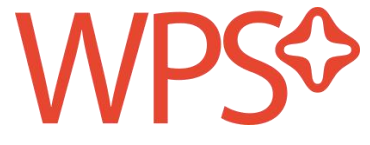

# WPS<sup>+</sup>云办公 产品使用手册

更新时间: 01/02/2019

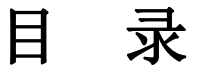

- 1, 免注册登录
- 2, 创建/加入企业
- 2.1 创建/加入企业
  - 2.11 加入说明
  - 2.12 如何创建
- 2.2 邀请同事
  - 2.21 通过二维码加入流程
  - 2.22 通过邀请链接加入流程
- 2.3 管理企业通讯录
  - 2.31 添加部门
  - 2.32 调整部门
- 3,同步备份,打造企业文档中心
- 3.1 支持所有格式上云
- 3.2 云端文档管理
- 3.3 文档下载
- 3.4 实时同步,云端传输
  - 3.41 WPS Office 编辑文档直接保存上云
  - 3.42 WPS 网盘,实现本地和云端的智能同步
- 3.5 安全存储
  - 3.51 历史版本
  - 3.52 回收站
  - 3.53 文档操作动态

#### 4,在线共享,协同编辑

- 4.1 团队协作
- 4.2 文档共享
- 4.3 协同编辑
  - 4.31 多人一起写

4.32 协作记录留痕

# 5,跨平台多终端,随时随地办公

- 5.1 浏览器
- 5.2 WPS Office 客户端
- 5.3 小程序
- 6, 文档安全
- 6.1 文档权限控制
- 6.2 文档实体安全

# 7, 尽享 WPS 会员特权

- 7.1 金山 PDF
  - 7.11 PDF 转换其他格式
- 7.12 PDF 拆分与合并
- 7.2 文档修复
  - 7.21 修复已损坏的文档
- 7.22 找回丢失的文档
- 7.3 数据恢复
- 7.4 金山 OCR 识别工具

# 1, 免注册登录

访问 <u>https://plus.wps.cn</u> 点击【登录】进入登录界面,您可以使用微信、QQ、钉钉或者手机/邮箱等进行登录。

| WPS≎      | 首页 产品与服务 价格与支付 登录 创建企业                                                                                                    |
|-----------|----------------------------------------------------------------------------------------------------|
|           | 在WPS <sup>+</sup> 云办公                                                                                                    |
|           | 启动工作引擎、在线协同办公,激活企业更高效率                                                                                                    |
|           | 创建企业                                                                                                    |
|           |                                                                                                    |
|           | drive.wps.cn     C     Lit安里段 (12日17日_12日23日)     C     C     C     C     C     C     C     C     C     C     C     C     C     C     C     C     C     C     C |
| ₩7WPS #it | S I I I I I I I I I I I I I I I I I I I                                                                                                    |

| Karley-Celliforation Lege |                       |
|---------------------------|-----------------------|
|                           |                       |
|                           | 帐号登录                  |
|                           | 微信登录                  |
|                           | 手机或曲箱                 |
|                           | ● QQ   > 钉钉 更多 >      |
|                           | 登录即表示同意隐私协议和在线服务系列协议。 |

登录成功后,点击【云文档】可进入云文档。

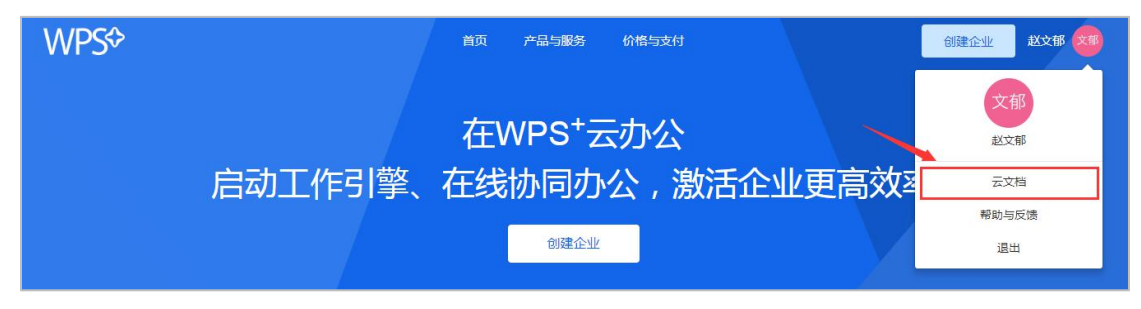

# 2,创建/加入企业

#### 2.1 创建/加入企业

2.11 加入说明

每位用户可以加入一家企业,因此,只有没有加入过企业的账号才可以创建/加入企业。 若您所在的公司已创建企业,可联系公司的管理员,邀请您加入 WPS\*云办公企业; 若您所在的公司未创建企业,可通过下面的步骤,创建企业,体验云文档功能;

2.12 如何创建

①访问官网 https://plus.wps.cn/;

②完成登录后,回到当前页面,点击【创建企业】;

| WPS\$  | 首页 产品与服务 价格与支付                                                                                                    | 登录 创建企业 |
|--------|----------------------------------------------------------------------------------------------------|---------|
|        | 在WPS <sup>+</sup> 云办公<br>启动工作引擎、在线协同办公,激活企业更高效率                                                                                                    |         |
|        | 创建企业                                                                                                    |         |
| ₩PS 新建 | drive.sepa.cn         C           ▲ 288 KB (12.81718-12.82.38)         2 288 KB (12.81718-12.82.38)           ▲ 288 KB (12.81718-12.82.38)         2 3 3 4 3 5 4 3 5 5 5 5 5 5 5 5 5 5 5 5 5 |         |

③输入企业基本信息,完成创建;

| WPS\$       | 首页 产品与服务 价格与支付        | 创建企业 小蝎子 🌒                               |
|-------------|-----------------------|------------------------------------------|
|             |                       |                                          |
|             | 在WPS <sup>+</sup> 云办公 |                                          |
| 启动区         | 创建企业                  |                                          |
|             | 企业名称                  |                                          |
|             | 管理员姓名                 |                                          |
| V/WPS NR    | \$8%                  |                                          |
| в           | 联系电话                  | an an an an an an an an an an an an an a |
|             | 验证码 发送验证码             | 16本                                      |
|             | 创建                    | grad com 38.8                            |
| 12月         | 创建即同意《金山办公云服务使用协议》    | pic the self-grant con II in a           |
| 小田:近日       |                       | Agrinations III.                         |
| 成月二番目       |                       | print area                               |
| ·本次计划<br>序号 |                       | privil con III II                        |
| 1           |                       |                                          |

④ 创建企业完成后,可点击【邀请同事】,进入邀请同事流程;或点击【进入云文档】即可体验云文档产品功能。

| WPS\$           | 首页产品与服务价格与支付          | 创建企业 小蝎子 🌒                 |
|-----------------|-----------------------|----------------------------|
|                 |                       |                            |
|                 | 在WPS <sup>+</sup> 云办公 |                            |
| 启动区             |                       |                            |
|                 |                       |                            |
|                 | 企业名称:小蝎子的企业           |                            |
| B               | 创建成功                  |                            |
|                 | 进入云文档                 | i <b>*</b>                 |
|                 | 邀 请 同 事               | ()<br>图 按照 diferral com 原则 |
| 12;             |                       | beyool@gmeil.com           |
| 小和主語            |                       | and analyzing Bill         |
| #110 : 20       |                       | a Alegonation and          |
| 局质 · 滞<br>、本次计1 |                       | alignal.com III.           |
| 1945 B          |                       | Selfgmat.com III           |
|                 |                       | 1 1 1 1 1 1                |

#### 2.2 邀请同事

点击邀请同事后进入企业管理后台(后台地址: <u>https://work.wps.cn</u>),您可以通过二维码 或者链接邀请同事加入企业。

企业免费版本最多可邀请 50 个同事加入企业,付费版本购买地址: https://plus.wps.cn/price

2.21 通过二维码加入流程

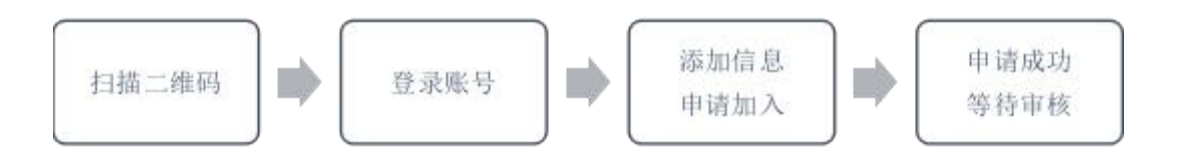

组织果构 建滚成员 余裕二的论业测试 成员可通过以下方式加入企业 200 200 分享二维码通知加入 24. 8170 成员和研防快速加入企会 24020458 也可通过点击邀请链接 加入企业 **取以所属部门** SALINGARK. ##+398.8 40 144842 8 4 8 434 M ・川中国联通 今 21:28 ④ 9 9 66% ■ 《副田 X 余梅二邀请您加入余梅二的企业》 ···· 豐豪-WPS能号 \*\*\* M75 金 余梅二邀请您加入 V 余梅二的企业测试 10,000 加入后,可使用企业通讯录功能 和同事可共同查看、编辑、管理文档 使用WPS账号登录 没有账号?立刻注册 ×\* ۵ ..... -00 UU 85

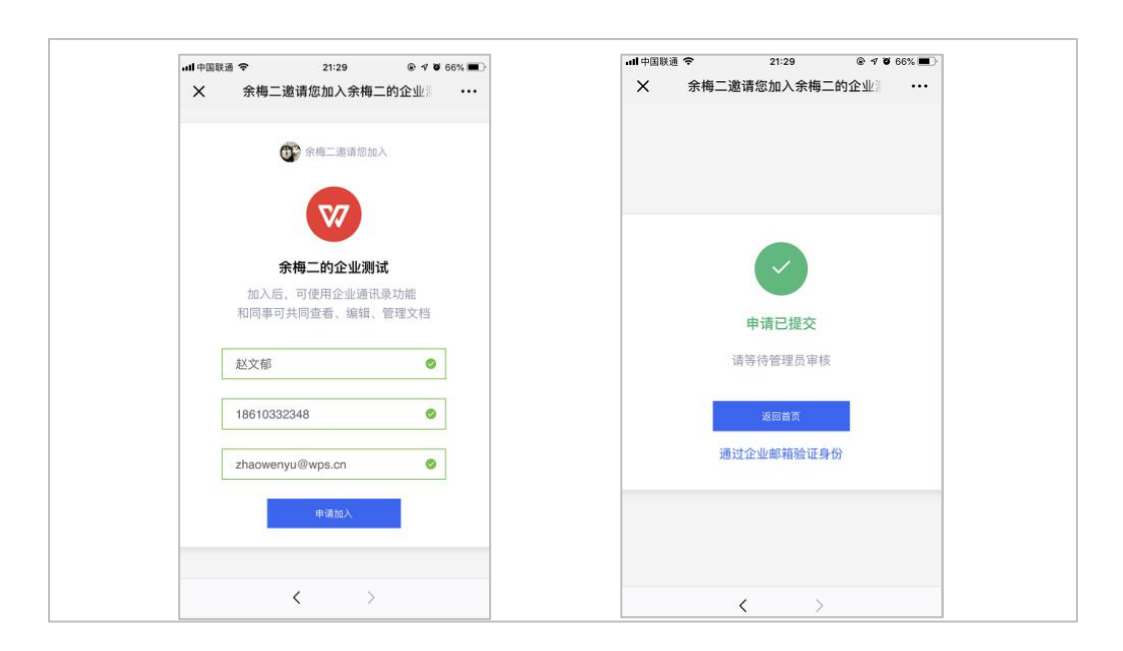

# 2.22 通过邀请链接加入流程

| 2 ====                                                             |  |
|--------------------------------------------------------------------|--|
| 加入局、可使用企业源高泉功能<br>和同事可利用音卷、编辑、管理文档                                 |  |
| 使用が行動すたる<br>現有数号かられたの                                              |  |
|                                                                    |  |
|                                                                    |  |
|                                                                    |  |
|                                                                    |  |
|                                                                    |  |
|                                                                    |  |
| 新可型杂                                                               |  |
| 新母型杂                                                               |  |
| 秋母亞朵                                                               |  |
| ● QQ ● EEE                                                         |  |
| 林田型泉<br>● QQ ● N31 88 ><br>100000-71100010000000000000000000000000 |  |

| 0 #4-2800A                                            |  |
|-------------------------------------------------------|--|
| W                                                     |  |
| <b>余模二的企业测试</b><br>加入版,可使用金业清讯录动器<br>和同事可共同盘者、编辑、智佳文档 |  |
| #2512                                                 |  |
| +4.4M                                                 |  |
| 414                                                   |  |
| # Black                                               |  |
|                                                       |  |
|                                                       |  |

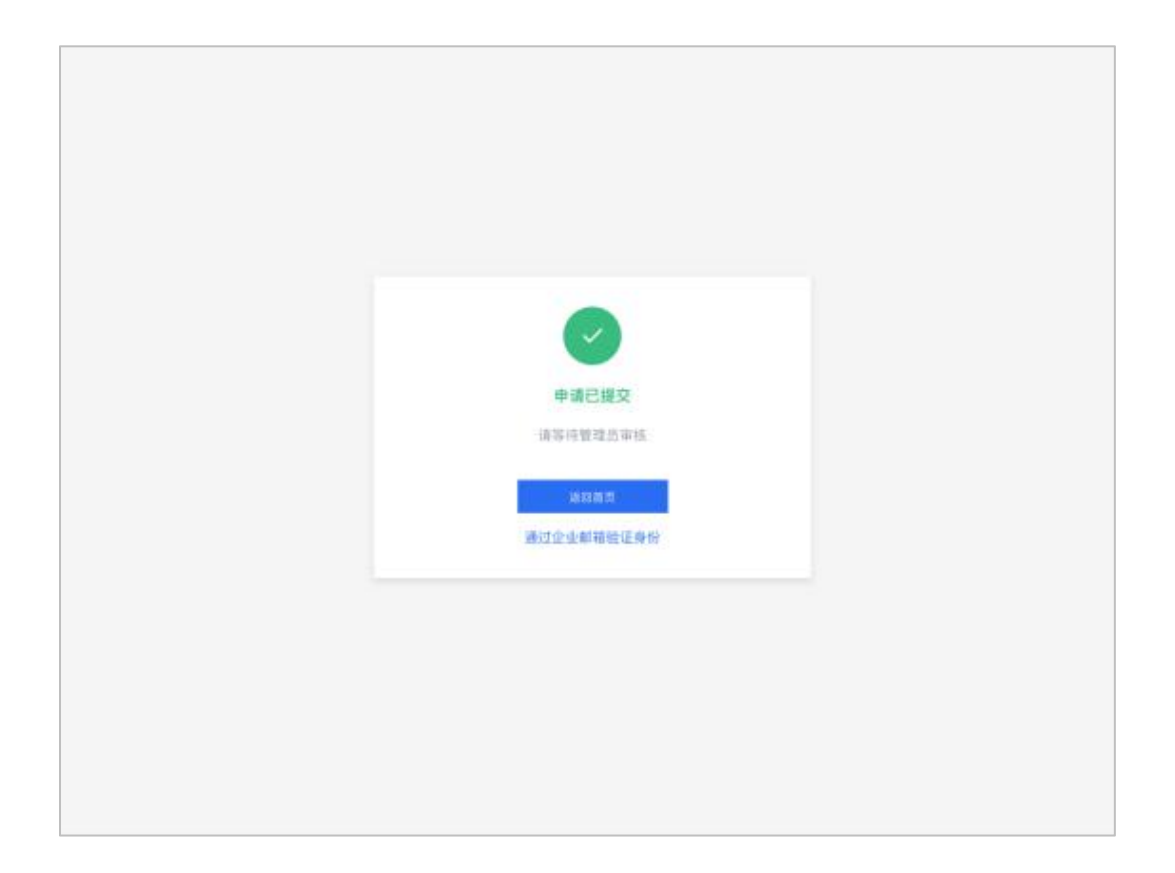

您的同事申请加入企业后,在成员审批列表中点击通过,同事即加入企业成功。

#### WPS<sup>+</sup>云办公--启动工作引擎、在线协同办公

| 全业管理后位        |          |             |                    |       | Alia and a second second second second second second second second second second second second second second se |
|---------------|----------|-------------|--------------------|-------|----------------------------------------------------------------------------------------------------|
| o man         | 成员申请加入记录 | R           |                    |       |                                                                                                    |
| <b>MERSEN</b> | NO:20 -  |             |                    |       |                                                                                                    |
| ALC: NO.      | 11.6     | <b>手机</b>   | 10.10              |       |                                                                                                    |
|               | S INR    | 10666987165 | 010054372@gg.com   | 已通过   |                                                                                                    |
|               | 10 M     | 18520226607 | 314454012@qq.com   | 82 88 |                                                                                                    |
|               | O RURM   | 18520226607 | yme2011@sina.com   | 白塘江   |                                                                                                    |
|               | (3) N/63 | 18520226607 | yumaar@aps.m       | 已建过   |                                                                                                    |
|               | • 4.5.0  | 18520226607 | 156422556298pg.com | Bad   |                                                                                                    |
|               |          |             |                    | n     |                                                                                                    |
|               |          |             |                    |       |                                                                                                    |
|               |          |             |                    |       |                                                                                                    |

# 2.3 管理企业通讯录

2.31 添加部门

当您需要添加子部门时,只需点击添加子部门,然后填写部门名称,最后点击确定即可添加 成功。

| 249855   |            |     |       |         |             | REC.pust 🌒        |
|----------|------------|-----|-------|---------|-------------|-------------------|
| 0 85.8 · | 组织架构 测清成点  |     |       |         |             |                   |
| BERRY .  | 余梅二的企业得试 1 | 部门成 | in.   |         |             |                   |
| 成然早期     | 第167部(1    | 83  | 影響等人  | 49.41   | 8.8         |                   |
|          |            |     | 用名    | BR/3    | 74.         | 1016              |
|          |            |     | 三相相   | 宗典 主羽试  | 18520226607 | 8108543728kpg.com |
|          |            |     | 特莱恩   | 99. 181 | 18520226607 | 1564225562@pg.com |
|          |            |     | 10102 | 98.282  | 18520226e07 | pumuler@squ.cn    |
|          |            |     | 王用君   | 你啊业别说   | 1866997165  | 314454012@qs.com  |
|          |            |     |       |         |             | SC 1. 8           |
|          |            |     |       |         |             |                   |
|          |            |     |       |         |             |                   |
|          |            |     |       |         |             |                   |

| 潮潮成员             |        |    |                  |                               |
|------------------|--------|----|------------------|-------------------------------|
| 中企业测试            | 新建部门   |    | ×                |                               |
| 71-1<br>8071-1-1 | 郎门名字   |    |                  |                               |
| 創门1-1-1-1        | 请输入部门名 |    | 43728kgq.com     |                               |
|                  |        |    | 25562@qq,com     |                               |
|                  |        | 取功 | Bit er@wps.cn    |                               |
|                  | 5前王 ①  | 余啊 | 314454012@qq.com | 建造                            |
|                  |        |    |                  | $S=\mathbf{E}\left( 0\right)$ |
|                  |        |    |                  |                               |
|                  |        |    |                  |                               |
|                  |        |    |                  |                               |

2.32 调整部门

当您需要调整用户所在部门时:选中需要调整部门的用户,点击调整部门,从左侧部门列表 里面选择用户的所在部门,点击确定,即可成功调整用户所在部门。

| 组织架构 遗语成员                    |   |         |              | -           |                        |
|------------------------------|---|---------|--------------|-------------|------------------------|
| <ul> <li>余梅二的企业测试</li> </ul> | ÷ | 部门成员    | -            |             |                        |
| - 即(门1                       | Ŀ | 24 848A | - 201-2017 M | -           |                        |
| - 部门1-1                      | L |         |              |             |                        |
| - 部门1-1-1                    | E | 168     | 部门           | 手机          | 经税                     |
| 101(-11-1-1-1                | E | 5 18E   | 余梅 业别成       | 18520226607 | 8108543720 qq.com      |
|                              |   | □ 時業度   | ## . 931d    | 18520225607 | 1564225562@ipg.com     |
|                              |   | 科格式     | 余楼 . 业用成     | 18520226607 | yumeer@wps.cn          |
|                              |   | D INT   | 944 939K     | 18666987165 | 3144543120rqq.com 2618 |
|                              |   |         |              |             | < 1 → BB[1]π           |

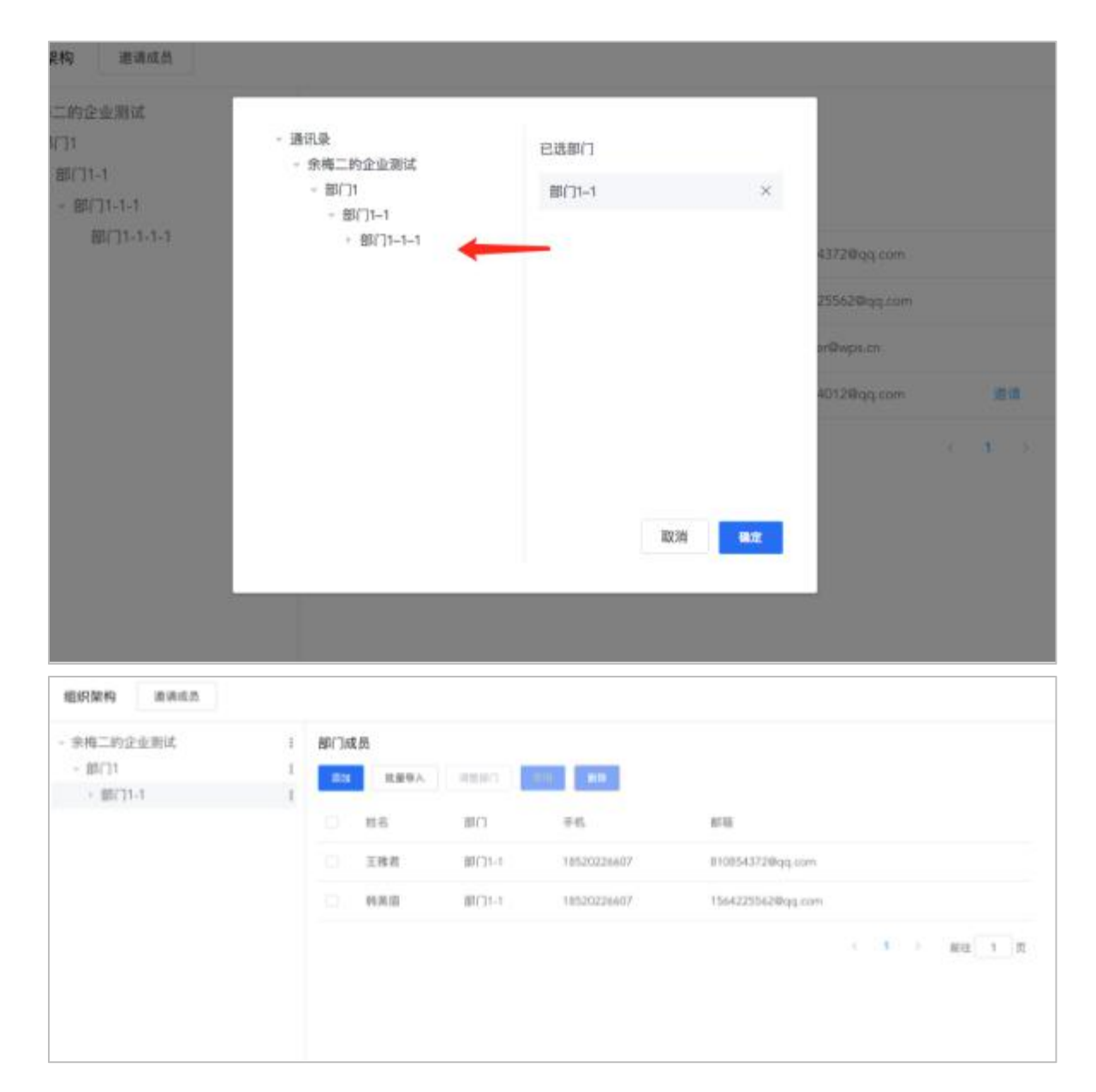

#### WPS<sup>+</sup>云办公--启动工作引擎、在线协同办公

# 3,同步备份,打造企业文档中心

# 3.1 支持所有格式上云

【上传】

企业文档上云,集中管理企业知识财富,企业知识可更好的保存、传承和更新。 在<u>https://drive.wps.cn</u>点击文档右侧菜单栏【上传】,即可上传文件和文件夹,支持同时选 中多个文件进行批量上传。

| 赵文郁         | 的测试团队1                                      |     |   |   | 0   |                                         |     |
|-------------|---------------------------------------------|-----|---|---|-----|-----------------------------------------|-----|
| 你可以<br>(25) | 在这里添加公告为团队设置团队目标、通知团队任务进度。<br><sub>天前</sub> |     |   |   |     | 2位用户可以访问<br>• 送tort=                    |     |
| 团队文材        | ≝ <b>∗</b>                                  |     |   |   |     |                                         |     |
|             | 团队共享资料                                      | 8天前 |   | * |     | <ul> <li>□ 文件</li> <li>□ 文件夹</li> </ul> | 2天前 |
| 5           | 部门例会会议纪要                                    | 共享  | l | ☆ | ••• | 5 部门例会会议纪要                              | -   |
| M           | 工作周报                                        | 共享  | P | ☆ |     | 1999 陈建辉<br>加入团队(邀请链接)                  | 2天前 |

#### 【新建】

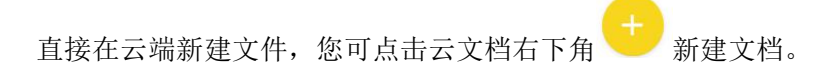

| Q Hayah Izabirik                              |       | 8       |
|-----------------------------------------------|-------|---------|
|                                               |       | a Milla |
|                                               |       | 3       |
|                                               |       |         |
| WPS* 云办公产品手册 清洁版 20190130<br>3分钟前 电脑上间读 はWPS+ | 🛛     | 新建文字    |
|                                               | E     | 新建表格    |
|                                               |       | 2 新建便签  |
|                                               | ··· 1 | 新建表单    |
| 海报文案<br>6天前 电漏上阅读 11 与银共享                     |       | 。 流程图   |
|                                               |       | 思维导图    |
|                                               |       | 新建文件夹   |
|                                               | 4     | 上传 >    |
| 送蓋期段 (12月24日-12月30日)<br>10天前 手紙上時後 詳WPS+      |       | 立〔7寺    |
| 空文档<br>21天和 手机上阅读                             |       | 新建 🕂    |

目前新建文档格式包括: WPS 文字、WPS 表格、WPS 演示、WPS 便签、表单、流程图、思维导图等格式,根据您的需求来选择。

| Q 据至文档、正文内百或回队                                         |                                        | 8 |
|--------------------------------------------------------|----------------------------------------|---|
| 0 NARAP. NEFRARKARE                                    |                                        |   |
| 今天                                                     | い 新建文字                                 |   |
| 空文档(2)<br>別別 电論上回读                                     | 5 新建表格                                 |   |
| WPS* 云办公产品手册 清洁版 20190130           3分钟前 电画上向读 at WPS+ | 💋 新建便签                                 |   |
| 7天内                                                    | ☑ 新建表单                                 |   |
| 运营周报 (1月21日-1月27日)<br>3天前 电脑上阅读 は WPS+                 | 13 流程图                                 |   |
| 海报文案<br>6天前 电脸上阅读 1≪ 与我共享                              |                                        |   |
| 更早                                                     | <b>示</b> 新建文件夹                         |   |
| 运营周报 (1月14日-1月20日)<br>10天鹅 手机上阅读 禁 WPS+                | 1 上传                                   | > |
| 运营周报 (12月24日-12月30日)<br>10天前 手机上崩读 43 WPS+             | ···· ··· ··· ··· ··· ··· ··· ··· ··· · |   |
| 空文档         ウナギ約         半期上回該                         | 利建                                     |   |

#### 3.2 云端文档管理

在云端,您可以对文档进行目录调整、移动、复制、重命名、删除、添加星标等操作。 【移动/复制】点击文档右侧的 \*\*\* 选择移动/复制,即可将文档移动/复制到目标文件夹

中。

【重命名】点击文档右侧的 \*\*\* 选择重命名,即可将文档重命名。

【删除】点击文档右侧的 选择删除,即可删除文件。

【星标】点击文档右侧的 \*\*\* 或星星 <sup>\*</sup> 符号,即可添加星标。并在左侧菜单栏【星标 文档】中查找。

| Q、搜索           | 赵文郁的测试团队1                     | ()<br>+==      |                  |
|----------------|-------------------------------|----------------|------------------|
| + 新建团队         | 你可以在这里添加公告为团队设置团队目标、通知团队任务进度。 | 星标             | <b>ee ee e</b> + |
| WPS+           | 9天前                           | ★ 固定至常用     复制 | 2位用户可以访问         |
| 金山办公软件有限公司     | 团队文档▼                         | 移动             |                  |
|                | 团队共享资料                        | 重命名 历史版本       |                  |
| WP37/10/~WP368 | 2018年度媒介传播策略                  | 下載             | 😻 技 新唱 5大酮       |
| 赵文郁的测试团队1      | S Media Analysis              | [共享] ℓ ☆ …     | 我新增 5天前          |
| LL 赵文郁的团队 test | 5 【微画】wns+微画推广数据 week1        | 5天前 ••••       | 2018 年度媒介传播策略    |

#### 3.3 文档下载

赵文郁的测试团队1 ĝ 共享 - -星标 你可以在这里添加公告为团队设置团队目标、通知团队任务进度。 2位用户可以访问 0 2天前 ☆ 固定至常用 2. 添加成员 复制 团队文档• 1 上传 移动 重命名 **〕** 文件 团队共享资料 历史版本 □ 文件夹 2天前 下载 部门例会会议纪要 5 部门例会会议纪要 删除 陈建辉 2天前 工作周报 共享 М 0 ☆ ... 加入团队(邀请链接) 3 我 更新 2天前 

在网页端点击文档右侧 \*\*\* 选择【下载】,即可下载文档。

或者在文件列表中,勾选要下载的文件;然后点击右侧菜单栏【批量下载】即可批量下载。

| j | 赵文郁的测试团队1                               |                                           | 0 |                              |
|---|-----------------------------------------|-------------------------------------------|---|------------------------------|
|   | 你可以在这里添加公告为团队设置团队目标、通知团队任务进度。<br>📀 2天前  | <ul> <li>取消选择(2)</li> <li>日 复制</li> </ul> |   |                              |
|   |                                         |                                           | - | ▶ 移动                         |
|   | 团队又档▼                                   |                                           |   | ▶ 批量下载                       |
|   | 团队共享资料                                  | 8天前                                       |   | ₫ 删除                         |
|   | 5 部门例会会议纪要                              | 2天前                                       |   | 我更新     2天前       5 部门例会会议纪要 |
|   | 「「「「」」「「「」」「「」」「「」」「「」」「」」「「」」「」」「」」「」」 | 8天前                                       |   | 100 陈建辉 2天前<br>加入团队(邀请链接)    |

# 3.4 实时同步, 云端传输

3.41 WPS Office 编辑文档直接保存上云

您的文档在 Office 客户端完成编辑后,可以一键保存到云端。

| W WPS      | 🖬 文字文稿1     |         |        | • +       |                                                                                                    |                   |                 |                  |                   |                   |                 |                  |      | D       | - U<br>余梅二 | ÷    |
|------------|-------------|---------|--------|-----------|----------------------------------------------------------------------------------------------------|-------------------|-----------------|------------------|-------------------|-------------------|-----------------|------------------|------|---------|------------|------|
| ≡文件 ∨      | 600         | 500     | 开始     | 插入 页面布    | 調 引用 审                                                                                                    | 间视频               | 章节 安全           | 开发工具 🔁           | 16 <b>3</b> 5     |                   |                 |                  |      | Q. 查找命令 | 0:         | ^    |
| 2<br>发送至手机 | P<br>輸出为PDF | 反史版本    | 文档加密   | 云調备份 🔂 🖬  | 市税共享   一 新   売   新   、   新   、   、   、   、   、   、   、   、   、   、   、   、   、   、   、   、   、   、   、   、   、   、   、   、   、   、   、   、   、   、   、   、   、   、   、   、   、   、   、   、   、   、   、   、   、   、   、   、   、   、   、   、   、   、   、   、   、   、   、   、   、   、   、   、   、   、   、   、   、   、   、   、   、   、   、   、   、   、   、   、   、   、   、   、   、   、   、   、   、   、   、   、   、   、   、   、   、   、   、   、   、   、   、   、   、   、   、   、   、   、   、   、   、   、   、   、   、   、   、   、   、   、   、   、   、   、   、   、   、   、   、   、   、   、   、   、   、   、   、   、   、   、   、   、   、   、   、   、   、   、   、   、   、   、   、   、   、   、   、   、   、   、   、   、   、   、   、   、   、   、   、   、   、   、   、   、   、   、   、 | らう<br>在线协作        |                 |                  |                   |                   |                 |                  |      |         |            |      |
|            |             |         |        | -         |                                                                                                    |                   |                 |                  |                   |                   |                 | -                |      |         |            | + 1+ |
|            |             |         | を思     | 存为        |                                                                                                    |                   |                 |                  |                   |                   |                 | -                | - ×  |         |            | 1    |
|            |             |         | 0      | WPS云文档    | 保存在(I):                                                                                                    | 我的云文档             |                 | - <del>-</del> - | 7 88 •            |                   |                 |                  | Q    |         |            |      |
|            |             |         | ۵      | 团队文档      | 1                                                                                                    |                   | 1               |                  |                   | 1                 |                 |                  |      |         |            |      |
|            |             |         | Ģ      | 计算机       | 应用                                                                                                    | 01 云文档            | 02 增值模块         | 03 测试方法          | 04 test           | 群收文件夹             | 群收文件夹(1)        | 群收文件夹(2)         |      |         |            |      |
|            |             |         |        | 桌面        |                                                                                                    |                   |                 |                  |                   |                   |                 |                  |      |         |            |      |
|            |             |         | Cg.    | 我的文档      | 应用(1)                                                                                                    | △WPS+创建<br>企业流程   | ○WPS+创建<br>企业流程 | ○国产化产品<br>方案调整   | △欢迎使用<br>WPS云文…   | ○目标描述<br>(1).docx | ○目标描述.<br>docx  | ○目录权限三<br>期.docx |      |         |            |      |
|            |             |         |        |           |                                                                                                    |                   |                 |                  |                   |                   |                 |                  |      |         |            |      |
|            |             |         |        |           | ○使用团队协<br>作办公.d                                                                                                    | ○同步盘问题<br>确认.docx | ○文档<br>2.docx   | ○一起写授<br>权.docx  | ○一起写转<br>office文… | ○云文档小程<br>序绑定企    | ○云文档小程<br>序標定企… |                  |      |         |            |      |
|            |             |         |        |           |                                                                                                    |                   |                 |                  |                   |                   |                 |                  |      |         |            |      |
|            |             |         |        |           |                                                                                                    |                   |                 |                  |                   |                   |                 |                  |      |         |            |      |
|            |             |         |        |           |                                                                                                    |                   |                 |                  |                   |                   |                 |                  |      |         |            | U    |
|            |             |         |        |           | 文件名(N):                                                                                                    | WPS. docx         |                 |                  |                   |                   |                 | • 保存             | (S)  |         |            |      |
|            |             |         |        |           | 文件类型(T):                                                                                                    | Microsoft Word    | d 文件(*.docx)    |                  |                   |                   |                 | - BD3            | 6    |         |            |      |
|            |             |         | _      | _         |                                                                                                    | □保存为加密3           | 之档              |                  |                   |                   |                 | _                |      |         |            |      |
|            |             |         |        |           |                                                                                                    |                   |                 |                  |                   |                   |                 |                  |      |         |            |      |
|            |             |         |        |           |                                                                                                    |                   |                 |                  |                   |                   |                 | - 1              |      |         |            | * 2  |
|            |             |         |        |           |                                                                                                    |                   |                 |                  |                   |                   |                 |                  |      |         |            | 1    |
| 页码:1 页面:   | :1/1 节:1/1  | 设置值: 2. | 9厘米 行: | 1 列:5 字数: | 1 回拼写检查                                                                                                    | ◎ 未获取到认同          | Ettas           |                  |                   |                   | 23 CD E         |                  | 100% | 0       | - +        | 3    |

3.42 WPS 网盘,实现本地和云端的智能同步

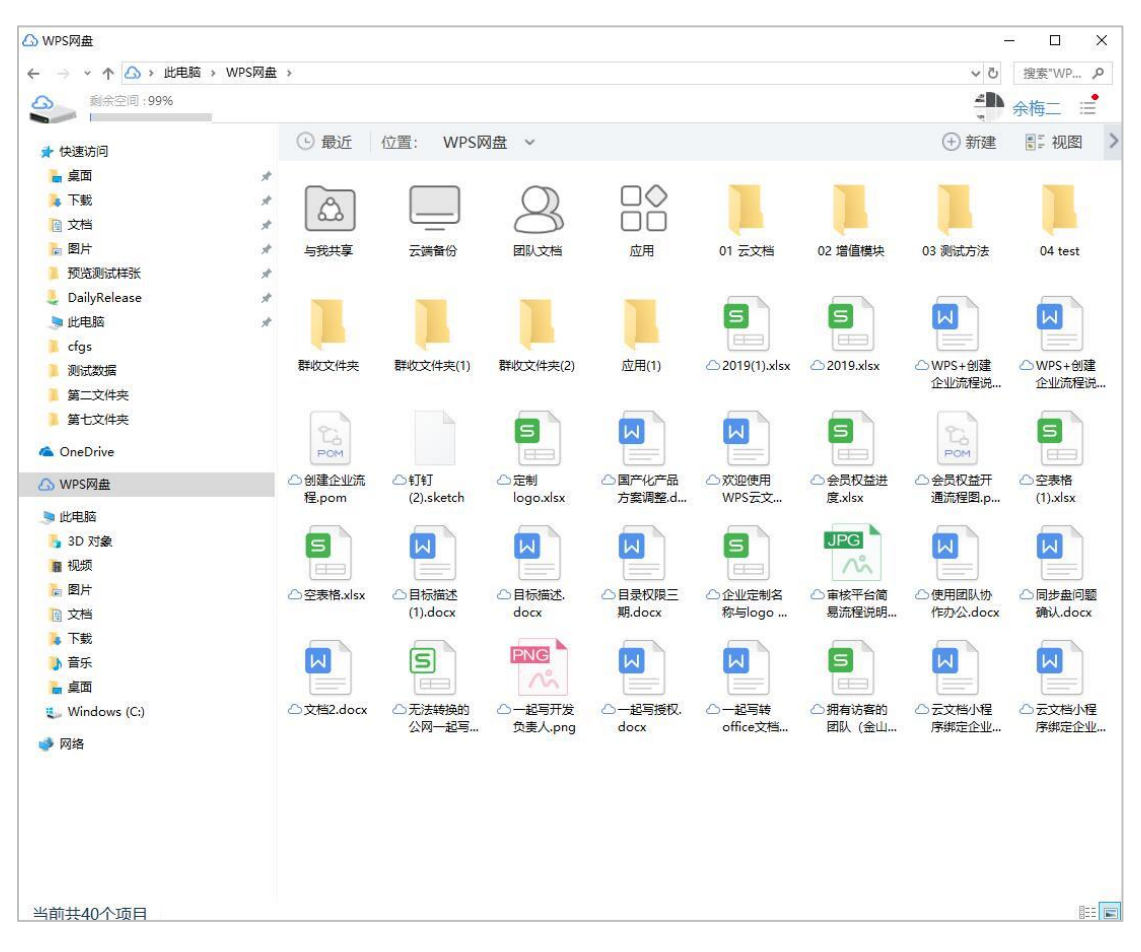

本电脑的文档可以直接拖入 WPS 网盘中,实现云端备份;云端的文档可以通过智能同步的 设置,同步下载云端文档。

| → → ↑ 🛆 → 此电脑 → | WPS网盘              |                                                      |                                        |                     |                         |                  | ٽ ~               | 搜索"WP ク          |
|-----------------|--------------------|------------------------------------------------------|----------------------------------------|---------------------|-------------------------|------------------|-------------------|------------------|
| 3 剩余空间:99%      |                    |                                                      |                                        |                     |                         |                  |                   | 余梅二 ≔            |
| ★ 快速访问          | 🕒 最近               | 位置: WPS网                                             | 盘 ~                                    |                     |                         |                  | ① 新建              | ■ 视图             |
| 늘 桌面            | *                  |                                                      |                                        |                     |                         |                  |                   |                  |
| 🔈 下载            | * (0)              |                                                      | $\bigcirc$                             | $\Box \diamondsuit$ |                         |                  |                   |                  |
| @ 文档            | * (00)             |                                                      | 0                                      |                     |                         |                  |                   |                  |
| 🛅 開片            | _                  |                                                      |                                        |                     |                         | 莫块               | 03 测试方法           | 04 test          |
| 预览测试样张          | ◎ 设置               |                                                      |                                        |                     |                         | <u> </u>         |                   |                  |
| 💄 DailyRelease  | 1                  | ▲ 智能同步                                               |                                        |                     |                         |                  |                   |                  |
| 🤰 此电脑           | 同步                 | • •                                                  |                                        |                     |                         | -                |                   |                  |
| cfgs            | 11 <sup>-</sup> 67 | 进入文件夹, 自誠                                            | 力下载 (更新) 该文                            | 件夹下的文件              |                         | 1                |                   |                  |
| 🧵 测试数据          | 2.14               | WPS网盘入口                                              |                                        |                     |                         | ISX              | ♥WPS+创建<br>企业流程说  | ●WPS+创建<br>企业流程说 |
| 第二文件夹           | 其他                 | ☑ 在"我的电脑                                             | "显示WPS网盘入I                             | 2                   |                         |                  |                   |                  |
| 第七文件夹           |                    |                                                      |                                        |                     |                         |                  | 9:                | 5                |
| OneDrive        |                    |                                                      |                                        |                     |                         | 3                | POM               |                  |
| △ WPS网盘         |                    |                                                      |                                        |                     |                         | 益进               | △ 会员权益开<br>通法程图 p | ◎空表格<br>(1) slev |
| 🦻 此电脑           |                    |                                                      |                                        |                     |                         |                  | TENNER'D          | (1).134          |
| 🔒 3D 对象         |                    |                                                      |                                        |                     |                         |                  |                   |                  |
| ■ 视频            |                    |                                                      |                                        |                     |                         |                  |                   |                  |
| ▶ 图片            |                    |                                                      |                                        |                     |                         | 台简               | ◎使用团队协            | ◎同步盘问题           |
|                 |                    |                                                      |                                        |                     |                         | 说明               | 作办公.docx          | 确认.docx          |
| 💺 下载            |                    |                                                      |                                        | 应用                  | 取消                      | 5                |                   |                  |
| ▶ 音乐            |                    |                                                      |                                        |                     |                         |                  |                   |                  |
| ▶ 桌面            |                    |                                                      | ************************************** |                     |                         |                  |                   |                  |
| Uindows (C:)    | ◎又档2.doo           | <ul> <li>×          ジカ法转换的<br/>公网一起写     </li> </ul> | ♥一起与并发<br>负责人.png                      | ●一起与授权.<br>docx     | ◎一起与转<br>office文档       | ● 拥有访告的<br>团队(金山 | ◎云又档小桯<br>序绑定企业   | ◎云又档小程<br>序绑定企业  |
|                 |                    |                                                      | op5                                    |                     | an or one of the second |                  |                   |                  |

## 3.5 安全存储

3.51 历史版本

您的每一次保存都有对应的历史版本,方便您随时找回和恢复过程性的版本。

【查看历史版本】网页版通过点击文档右侧 选择【历史版本】即可查看,在编辑状态

的文档可通过顶部 🕑 来查看历史版本和协作记录。

| 赵文郁的测试团队1                     | 共享       | 3            |
|-------------------------------|----------|--------------|
| 你可以在这里添加公告为团队设置团队目标、通知团队任务进度。 | 星标       | <b>e e</b> + |
| 2天前                           | ◎ 固定至常用  | 2位用户可以访问     |
|                               | 复制       | 2. 添加成员      |
| 团队文档▼                         | 移动       | ▲ 上传         |
|                               | 重命名      | 新建文件夹        |
| 团队共享资料                        | 历史版本     |              |
|                               | 下载       | 我 更新 2天前     |
| 5 副 1例去去议记要                   | 删除       | 5 部门例会会议纪要   |
| レー工作周报                        | 共享 2 ☆ … | 陈建辉 2天前      |
|                               |          | 加入团队(邀请链接)   |

| < 5        | 云文档产品计划<br>曲相二 今天 1413 | R.F.                                                     |     |                         |               |       |          |    | , i                                              | • ^ IS                           | 98 B                         |               |
|------------|------------------------|----------------------------------------------------------|-----|-------------------------|---------------|-------|----------|----|--------------------------------------------------|----------------------------------|------------------------------|---------------|
| 15 C*      | 合 (812)<br>他式用 B 7     | im - 10 - A" A"<br><u>U</u> -5 ⊞ - <u>⊊</u> - <u>A</u> - | *8. | 00 BRURIT<br>100 BRURIT | nu<br>⊛ - % 3 | 11-21 | 前<br>第元後 | 日前 | (日<br>(本)(1)(1)(1)(1)(1)(1)(1)(1)(1)(1)(1)(1)(1) | 四 条件格式<br>- 田 表格科式               | Σ 5<br>1840 - 181            | 2 B<br>8 #    |
| 840        | fe                     |                                                          |     |                         |               |       |          | 30 | ſ                                                | I 动作论来                           | 0 历史成本                       | ×             |
| A 1        |                        | 8                                                        |     |                         | ¢             |       | _        | 苗  | 0 9F                                             |                                  | 80                           | C010          |
| 13         |                        |                                                          |     |                         |               |       |          | u  | 0                                                | ONE MANY                         | 1                            | 19.36         |
| 14         |                        |                                                          |     |                         |               |       |          |    |                                                  |                                  |                              |               |
| 15<br>18   |                        |                                                          |     |                         |               |       |          |    |                                                  | 第日<br>第日 12018.01.C3<br>手册       | ;<br>订内容为:定顺7                | *#            |
| 17         |                        |                                                          |     |                         |               |       |          |    | 2                                                | 他州二<br>猶入行 [2018.01.8            | (35])                        | 4:10          |
| -84        |                        |                                                          |     |                         |               |       | -        |    | 0.85                                             |                                  |                              |               |
| 19         |                        |                                                          |     |                         |               |       |          |    | 0                                                |                                  |                              | 7.15          |
| 10         |                        |                                                          |     |                         |               |       |          |    |                                                  | And the server                   |                              | in the second |
| 51<br>1    |                        |                                                          |     |                         |               |       |          |    | 0 1,925                                          | 8                                |                              |               |
| 12         |                        |                                                          |     |                         |               |       |          |    |                                                  | 余州二<br>原則 [2018.01.C3)<br>改活各線沟道 | 1<br>1 内容为:自梁1               | .5:35<br>時間   |
|            |                        |                                                          |     |                         |               |       |          |    | -10                                              | 100109-0000                      |                              |               |
| P4.        |                        |                                                          |     |                         |               |       |          |    |                                                  | RIII (2018.01.D2                 | ;<br>8] 内容为:Andr             | roid          |
| 15         |                        |                                                          |     |                         |               |       |          |    |                                                  | 己酸钙                              |                              |               |
| 66.<br>57- |                        |                                                          |     |                         |               |       |          |    | (ħ                                               | ±111                             | [32]]                        | 5.26          |
| ie.        |                        |                                                          |     |                         |               |       |          |    | -16                                              |                                  |                              | 1.00          |
| 9 4 0000   |                        |                                                          |     |                         |               |       |          |    |                                                  | 安置 (2018.01.A3)<br>在:所有相线 #FFi   | 。<br>5:1538] 的相元:1<br>100000 | kά            |
| 2017.12    | 2018.01                | Sheel > ++ +                                             |     | 88 - 10                 | 0%            | -0    | +        |    |                                                  |                                  |                              |               |

【恢复历史版本】选择要恢复的相应版本,点击右侧【恢复到版本 xx】来进行恢复。并可 查看修改时间和修改人员。

Г

| 今天    |       |       |       |         |
|-------|-------|-------|-------|---------|
| 14:41 | 余梅二   | 修改    |       |         |
| 01月24 | B     |       |       |         |
| 09:22 | 余梅二   | 修改    | 预览    | 恢复到版本73 |
| 01月23 | 8     |       |       |         |
| 10:29 | 曾祥杰   | 修改    |       |         |
| 10:22 | 余梅二   | 修改    |       |         |
| 10:18 | 余梅二   | 修改    |       |         |
| 次修改   | 文件时,金 | 山文档都会 | 为你保存一 | 份历史版本   |

3.52 回收站

误删文档可通过【我的文档】--【回收站】进行找回。回收站里面的文件不会清理,保证误 删文件可以随时找回。

| ☆ 最近   | Q 搜索文档. 正文內容或团队 |              | ×#       |
|--------|-----------------|--------------|----------|
| ☆ 星际   | 我的文档▼           |              | ▲ 上传     |
| ▶ 我的文档 | FEMDOde.        |              | □2 新建文件夹 |
| ∞。与我共享 |                 |              | □ 私密文件夹  |
| 88 团队  | 赵文称的测试团队1       | 42分钟前 《 1000 | 薗 回收站    |
|        | 我的网盘            | 2小时前         |          |
|        | 赵文郁的团队 test     | 2天前 🚳        |          |

3.53 文档操作动态

您也可以通过查看团队文档列表的右下方文档操作动态,一目了然该团队谁新增了哪些文 档,谁删除了哪些文档,谁更新了哪些文档等。

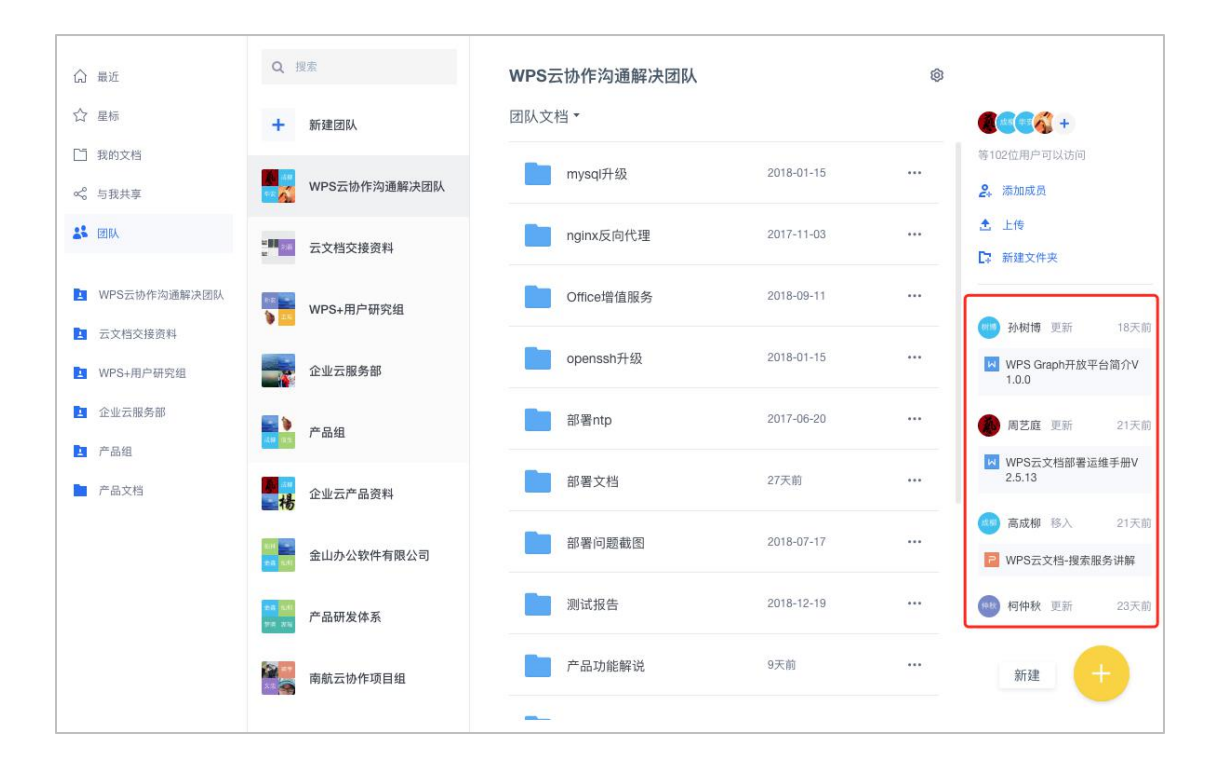

# 4,在线共享,协同编辑

# 4.1 协作团队

【新建团队】

您可以在云文档平台点击新建团队来创建自己的团队,进行团队协作,和团队成员共享文档。

| 众 最近   | Q 搜索       | 赵文郁的团队                       | 0           |
|--------|------------|------------------------------|-------------|
| ☆ 星振   | ★ 新建团队     | 团队文档 🕶                       | <b>(1</b> + |
| □ 我的文档 |            |                              | 1位用户可以访问    |
| ∞。与我共享 | 23 赵文郁的团队  |                              | 2. 添加成员     |
| * 团队   |            |                              | 土 上传        |
|        | WPS+       |                              | □ 新建文件夹     |
|        | 金山办公软件有限公司 |                              |             |
|        | WPS+用户研究组  |                              |             |
|        | 赵文郁的测试团队1  | 这里暂无文件<br>你可直接将文件拖腾到这里,或者上传文 | 2/4         |

#### 【添加成员】

团队创建后,点击 【添加成员】来添加团队成员。

| Q 搜索                                    | WPS云协作沟通解决团队 |            | ø |                           |
|-----------------------------------------|--------------|------------|---|---------------------------|
| + 新建团队                                  | 团队文档 🗸       |            |   | <b>.</b>                  |
| WPS元协作沟通经决团队                            | mysql升级      | 2018-01-15 |   | 等102位用户可以访问               |
| WE SA INTERNATION                       |              |            |   | ▲ 添加成页                    |
| ₩₩₩ 云文档交接资料                             | nginx反向代理    | 2017-11-03 |   | □ 新建文件夹                   |
| ◎ ● ● ● ● ● ● ● ● ● ● ● ● ● ● ● ● ● ● ● | Office增值服务   | 2018-09-11 |   | 孙树博 更新 18天前               |
| 企业云服务部                                  | openssh升级    | 2018-01-15 |   | WPS Graph开放平台简介V<br>1.0.0 |

可通过链接的方式邀请同事加入,也可以直接从企业通讯录中选择用户来添加成员。

| 四尺以及(173000)                                             |      |
|----------------------------------------------------------|------|
| https://pan.wps.cn/join/158be6dec19c4b26b59cdc45e4f0c1ae | 复制链接 |
| 可 链接邀请・链接 3天内有效                                          |      |
| + 从联系人中选择                                                |      |
|                                                          | A175 |

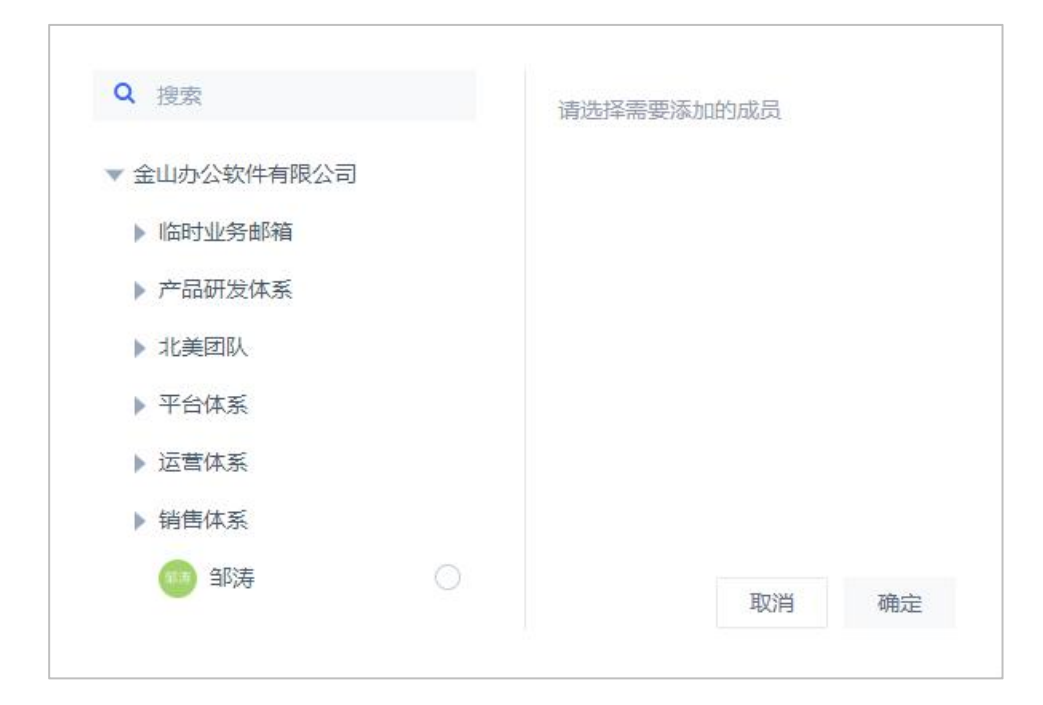

#### 4.2 文档共享

#### 【分享链接】

在文档列表,点击文件右侧 ,选择【共享】即可分享文件。

| 应又即时刻 <b>时</b> 回以,            | 共享       |             |
|-------------------------------|----------|-------------|
| 你可以在这里添加公告为团队设置团队目标、通知团队任务进度。 | 星标       | <b>*</b>    |
| 2天前                           |          | 2位用户可以访问    |
|                               | 复制       | 2. 添加成员     |
| 团队文档・C                        | 移动       | 土 上传        |
|                               | 重命名      | □ 新建文件夹     |
| 四队共学员科                        | 历史版本     |             |
| 「「た回記                         | 下载       |             |
|                               | 删除       | W 协作文档 test |
| 5 部门例会会议纪要                    | 共享 🖉 🏠 … | X           |
|                               |          | 5 部门例会会议纪要  |

还可以设置文档的分享范围和对应的权限类型(查看或编辑)。

| S   | 部门例会会议纪要                   | ×          |
|-----|----------------------------|------------|
| ht  | tps://pan.wps.cn/l/sh8vfmw | 复制链接       |
| 获得银 | 接可查看▼                      | 链接有效期 永久 • |
|     | 获得链接可编辑                    |            |
|     | 本团队及指定成员访问本企业成员可查看         | 团队         |
|     | 本企业成员可编辑                   |            |

| 5 部门例会会议纪要                   | ×          |
|------------------------------|------------|
| https://pan.wps.cn/l/sh8vfmw | 复制链接       |
| 获得链接可查看 •                    | 链接有效期 永久 • |
| + 邀请他人一起写 0人加入               | 30天        |
| 3 赵文郁的测试团队1                  | 团队         |

设置分享权限的有效时期。

【二次分享】企业用户"仅查看"权限下的二次分享:可以分享链接,但是不能设置链接的 分享权限。

| 4      |             |                  |                                  |                                   |                                               | o 🛄 =    |
|--------|-------------|------------------|----------------------------------|-----------------------------------|-----------------------------------------------|----------|
| ALC: N | *#####      | Nectage          | onerana E                        | 6 P9T data v7                     | <u>, , , , , , , , , , , , , , , , , , , </u> |          |
| a      | ABGILISTICS | NUCLEM OF        | N型13子4-8<br>在校识者的                | http://pen.wps.cn/l/ti8qtqu       | Radie                                         |          |
|        | da-Jaos     | 中國的學習習<br>2.6    | 1000 DEG                         | oostaan<br>oo                     |                                               |          |
| ł      | 1           | *******<br>***** | Ministerie Barris<br>- Italiania | 中心(数)県<br>大学(数)<br>[26]           |                                               |          |
| Y      |             |                  | Nighter Hannellind<br>R.B        | attrie<br>7489<br>Bates<br>turite |                                               |          |
|        | Area Inc.   |                  | Citters                          | them there de the                 |                                               | @ - III4 |

#### 4.3 协同编辑

4.31 多人一起写

【邀请他人一起写】您可点击文档右侧<sup>\*\*\*</sup>,选择【共享】然后选择【邀请他人一起写】 来邀请同事与您一起协作文档。

| 赵文郁的测试团队1                     | 共享      |                              |
|-------------------------------|---------|------------------------------|
|                               | 星标      |                              |
| 你可以在这里添加公告为团队设置团队目标、通知团队任务进度。 | 🗴 固定至常用 | × (1815) +                   |
| 2天前                           | 复制      | 2位用户可以访问                     |
|                               | 移动      | 2. 添加成员                      |
| 团队又档▼                         | 重命名     | 土 上传                         |
| 团队 共享溶料                       | 历史版本    | □ 新建文件夹                      |
|                               | 下載      | 我 更新 2天前                     |
| 5 部门例会会议纪要                    | 删除      | 5 部门例会会议纪要                   |
| レーズ作周报                        | 8天前     | <b>陈建辉</b> 2天前<br>加入团队(激请链接) |
|                               |         | 我 更新 2天前                     |

| 5 部门例会会议纪要                   | ;         |  |  |
|------------------------------|-----------|--|--|
| https://pan.wps.cn/l/sh8vfmw | 复制链接      |  |  |
| 获得链接可查看▼                     | 链接有效期 永久、 |  |  |
| + 邀请他人一起写 0人加入               |           |  |  |
| 我文郁的测试团队1                    | 团队        |  |  |

可通过企业通讯录邀请本企业的人员一起协作,并对每个人设置查看或者编辑的权限。

| Q 胡子堃                    | × | 已选择1个用户 可编辑 ▼ |
|--------------------------|---|---------------|
| + 通过链接邀请                 |   | (二) 胡子堃       |
| 企业通讯录                    |   |               |
| () 胡子堃<br>huzikun@wps.cn | 0 |               |
|                          |   |               |
|                          |   |               |
|                          |   |               |
|                          |   |               |
|                          |   | 取消 确定         |

| ▲ ⊥作局报                                        | >                    |  |  |  |
|-----------------------------------------------|----------------------|--|--|--|
| https://pan.wps.cn/l/sj6fh8n                  | 复制链接                 |  |  |  |
| 获得链接可查看▼                                      | 链接有效期 永久 •           |  |  |  |
| + 邀请他人一起写 2人加入                                |                      |  |  |  |
|                                               |                      |  |  |  |
| 3 赵文郁的测试团队1                                   | 团队                   |  |  |  |
| <ul> <li>8 赵文郁的测试团队1</li> <li>6 汤凯</li> </ul> | 团队<br>仅 <u>查</u> 看 • |  |  |  |

【加入协作】当该文档在云端正在在线编辑时,本地 Office 客户端打开会提示【加入协作编

辑】或者【只读模式查看】,如果点击【加入协作编辑】则可和同事一起进行协同编辑。

| ₩ WPS 🛛 WPS+ 产品手册 v3.docx 🔹                                              | 区 工作周报.docx                       | × +                            |                                                                | )   赵文郁 🊳 🗕 🗗 🗙                                       |
|--------------------------------------------------------------------------|-----------------------------------|--------------------------------|----------------------------------------------------------------|-------------------------------------------------------|
| 三文件 🗸 🗋 🖨 🖸 や マ 开 🏦                                                      | -<br>入 页面布局 引用 审阅                 | 视图 章节 开发工具 云服务                 | c                                                              | 、査找命令、搜索模板 ? … へ                                      |
| ○ ※ 第00 凸<br>総弦推薦 ・ 二号 総な推薦 ・ 二号 私路・ □ 気利 格式刷 B I □・ A・ X <sup>2</sup> X | - A⁺ A⁻ & ∰ - ⊟ -<br>A - 22 - A = | E・理理常・創業・冊<br>主世■豐雄・②・冊・<br>正文 | <b>A a B A a B b ( A a B b (</b> . 茶A<br>标題1 标题2 标题3 新样式。文字工具。 | Q         Q         Q           直找替换・选择・         分享文档 |
|                                                                          | 文档处于协作编辑状态,为避免物                   | か作编辑的内容丢失,建议加入协作编辑! 加          | 入协作编辑 只读模式查看                                                   | x =                                                   |

协同编辑时, 文档右上方会显示正在参与协作的人员的头像, 同时, 在文档中也会标注哪个

人在文档的哪个位置正在编辑。

| > (                |                | nttps://drive.wps.                | .cn/view/p/1    | 9974677764                                           |                        |                |        |                    |            |             |             |             |             |             |                     |            |
|--------------------|----------------|-----------------------------------|-----------------|------------------------------------------------------|------------------------|----------------|--------|--------------------|------------|-------------|-------------|-------------|-------------|-------------|---------------------|------------|
| Μ                  | 工作周期<br>赵文郁 03 | <b>设</b><br>1-09 <b>1</b> 6:30 更新 |                 |                                                      |                        |                |        |                    |            |             |             |             |             | <b>69</b> 😶 |                     | 10<br>分享   |
| ) <i>C</i><br>● 仮算 | 品格式刷           | 微软雅黒 -<br>■ I <u>U</u> S          | 二号 - /<br>× × × | A* A <sup>-</sup> ⊘<br><u>A</u> - ab <mark></mark> - | !∃ - }∃ - ⊠<br>∃ ± ± ₫ | = =<br>±   ≡ - | 页面设置 - | ず <u>−</u><br>插入 * | AaBb<br>正文 | AaBb<br>标题1 | AaBb<br>标题2 | AaBb<br>标题3 | [1]<br>审阅 • | 文字工具 -      | □ 文档结构图<br>Q、直找替换 • | 口<br>页眉和页脚 |
|                    |                |                                   |                 |                                                      |                        |                |        |                    |            |             |             |             |             |             |                     |            |
|                    |                |                                   |                 |                                                      |                        |                |        |                    |            |             |             |             |             |             |                     |            |
|                    |                |                                   |                 |                                                      | 作周坞                    |                |        |                    |            |             |             |             | +           |             |                     |            |
|                    |                |                                   |                 |                                                      |                        |                |        |                    |            |             |             |             |             |             |                     |            |
|                    |                |                                   |                 | 20                                                   | 18年03月27日              | 1              |        |                    |            |             |             |             |             |             |                     |            |
|                    |                |                                   |                 |                                                      |                        |                |        |                    |            |             |             |             |             |             |                     |            |
|                    |                |                                   |                 | 4                                                    | ·周上作                   |                |        |                    |            |             |             |             |             |             |                     |            |
|                    |                |                                   |                 | 01                                                   | 添加工作事项(                | 状态:已完          | 戓)     |                    |            |             |             |             |             |             |                     |            |
|                    |                |                                   |                 | - }                                                  | 忝加工作描述                 |                |        |                    |            |             |             |             |             |             |                     |            |
|                    |                |                                   | 2               |                                                      |                        |                |        |                    |            |             |             |             |             |             |                     |            |
|                    |                |                                   |                 | 02                                                   | 添加工作事项 <mark>(</mark>  | 状态:未完          | 戓)     |                    |            |             |             |             |             |             |                     |            |

【高亮协作内容】Word 文档中点击上方【审阅】-【高亮协作内容】,可对协作内容进行高亮显示,即可将他人编辑的内容用不同颜色显示。

| く 八 工作周报<br>赵文部 01-09 16:30 更新      | 1 1 1 1 1 1 1 1 1 1 1 1 1 1 1 1 1 1 1                                                                                      |
|-------------------------------------|----------------------------------------------------------------------------------------------------|
| う C 品 微軟雅黒 ~<br>影響 佐居 格式刷 B I 旦 S   | エキ・A・A・A ②                                                                                                    |
|                                     | で 売 助 作 内容           33           33           33             33                 33                   33 <td< th=""></td<> |
| < <b>工作周报</b><br>赵文都 01-09 16:30 更新 | 3 C 3 A 3 A 3 A 3 A 3 A 3 A 3 A 3 A 3 A                                                                                    |
| う (*) 合 (#数)<br>激売 依定 格式刷 ■ I 旦 5 × | 五号・A*A ② 三・三・区 三 三 □ □ □ A&Bb A&Bb A&Bb (○ ③ 目文地時内國 □ □ □<br>* X、A・22・ 王 二 三 三 二 三 ・ □ 、 □ 、 □ □ □ □ □ □ □ □ □ □ □ □ □ □ □ |
|                                     |                                                                                                    |
|                                     | 上1F月月27日 早晨例会戦況 2018 年 03 月 27 日 早晨例会戦況                                                                                    |
|                                     | 本周工作<br>[01添加工作事项(状态:已完成) (1)                                                                                              |
|                                     | ○ F 工作用述:送营工作1号       02 活用工作再项(非态·未完成)                                                                                    |
|                                     | ③ 运至工作2号*                                                                                                    |

4.32 协作记录留痕

| 您    | 可点击                | 上方                             | 可查看                                                             | 【协作 | 记录】                                                      | 以及            | 【历5                 | <b></b> 皮版本 | •             |                  |                |        |           |              |            |                                                                                                    |                 |
|------|--------------------|--------------------------------|-----------------------------------------------------------------|-----|----------------------------------------------------------|---------------|---------------------|-------------|---------------|------------------|----------------|--------|-----------|--------------|------------|----------------------------------------------------------------------------------------------------|-----------------|
| <    | 5<br><sup>部门</sup> | <b>]例会会议纪要</b><br>郁前天 14:54 更新 |                                                                 |     |                                                          |               |                     |             |               |                  |                |        | (         | 9            | N 10       | 分享                                                                                                    |                 |
| * 10 | つ ( 信<br>時 恢复 権    | 告 等线<br>式刷 B I ⊻ ·             | -   11 - A* A <sup>-</sup><br>5 ⊞ - <mark>≩</mark> - <u>A</u> - |     | <ul> <li>目动换行</li> <li>日动换行</li> <li>日 合并居中 -</li> </ul> | 常规<br>♀ - % り | ÷<br>00.00<br>00 +0 |             | 。<br>- 冻结窗格 - | 日 条件格式<br>日 表格样式 | と<br>- ▽<br>求利 | 1 - 蒲道 | A_<br>排序・ | <br>插入       | 1<br>重复项 - | ()     ()     ()     ()     ()     ()     ()     ()     ()     ()     ()     ()     ()     ()     ()     ()     ()     ()     ()     ()     ()     ()     ()     ()     ()     ()     ()     ()     ()     ()     ()     ()     ()     ()     ()     ()     ()     ()     ()     ()     ()     ()     ()     ()     ()     ()     ()     ()     ()     ()     ()     ()     ()     ()     ()     ()     ()     ()     ()     ()     ()     ()     ()     ()     ()     ()     ()     ()     ()     ()     ()     ()     ()     ()     ()     ()     ()     ()     ()     ()     ()     ()     ()     ()     ()     ()     ()     ()     ()     ()     ()     ()     ()     ()     ()     ()     ()     ()     ()     ()     ()     ()     ()     ()     ()     ()     ()     ()     ()     ()     ()     ()     ()     ()     ()     ()     ()     ()     ()     ()     ()     ()     ()     ()     ()     ()     ()     ()     ()     ()     ()     ()     ()     ()     ()     ()     ()     ()     ()     ()     ()     ()     ()     ()     ()     ()     ()     ()     ()     ()     ()     ()     ()     ()     ()     ()     ()     ()     ()     ()     ()     ()     ()     ()     ()     ()     ()     ()     ()     ()     ()     ()     ()     ()     ()     ()     ()     ()     ()     ()     ()     ()     ()     ()     ()     ()     ()     ()     ()     ()     ()     ()     ()     ()     ()     ()     ()     ()     ()     ()     ()     ()     ()     ()     ()     ()     ()     ()     ()     ()     ()     ()     ()     ()     ()     ()     ()     ()     ()     ()     ()     ()     ()     ()     ()     ()     ()     ()     ()     ()     ()     ()     ()     ()     ()     ()     ()     ()     ()     ()     ()     ()     ()     ()     ()     ()     ()     ()     ()     ()     ()     ()     ()     ()     ()     ()     ()     ()     ()     ()     ()     ()     ()     ()     ()     ()     ()     ()     ()     ()     ()     ()     ()     ()     ()     ()     ()     ()     ()     ()     ()     ()     ()     ()     ()     ()     ()     ()     ()     ()     () | ר_בני<br>ר_ז בי |
|      | K1<br>A            | fx                             | В                                                               | С   |                                                          | D             |                     | E           | F             | G                | Н              | ±©     |           | ▋ 协作记录       | t0         | 历史版本                                                                                                    | ×               |
| 1    | 1 部门例会会议纪要         |                                |                                                                 |     |                                                          |               |                     |             |               |                  | =              | 0      | 赵文郁 加     | ∖入协作<br>i入协作 | ų          | 20:10                                                                                                    |                 |
| 2    | 会议内容               | 提前安                            | 排明天工作                                                           | 时间  |                                                          |               |                     |             |               |                  |                |        | 0         | 赵文郁 加        | 入协作        |                                                                                                    | 15:22           |

# 5,跨平台多终端,随时随地办公

# 5.1 浏览器

已拥有 WPS 账号的用户可从官网 <u>https://plus.wps.cn/</u>登录,选择【云文档】直接进入。

| WPS\$ | 首页产品与服务价格与支付                                   | 创建企业 赵文郁 文都           |
|-------|------------------------------------------------|-----------------------|
|       | 在WPS <sup>+</sup> 云办公<br>启动工作引擎、在线协同办公,激活企业更高效 | 文<br>文<br>都<br>文<br>郡 |
|       |                                                | 帮助与反馈                 |
|       | BIRE TE AZ                                     | 退出                    |
|       |                                                |                       |
|       | • • • work.wps.cn                              |                       |
| ● ● ● | 企业管理后台<br>878.                                 |                       |

5.2 WPS Office 客户端

## 【PC 端】

您可通过 WPS Office 客户端左侧菜单栏点击【云文档】而进入云文档。

| WPS 2019                                       | Q 10006.00-                         |                           |       |             |   |        | © 200 | 赵文部<br>③ 〇                           |
|------------------------------------------------|-------------------------------------|---------------------------|-------|-------------|---|--------|-------|--------------------------------------|
| <ul> <li>新課</li> <li>新課</li> <li>新課</li> </ul> | 第月回算 + :<br>① ■所访问                  | ← → ↑ ⊗ wpsR≜ > ① mti.vz# |       |             | Ű | ୦ ⊞ିଶ¢ | 7#5   | - 〇- 2~ -8°C<br>空气的牙 北市              |
| 意用m()<br>() 格克商城                               | ○ wcsii y                           |                           |       |             |   |        |       |                                      |
| PDF\$\$Word  BEA                               | ↓ 我的电脑 ● 我的直面 ○ College Designed    | 前 田和時                     |       | 昨天 19:12:17 |   |        |       | □□□□□□□□□□□□□□□□□□□□□□□□□□□□□□□□□□□□ |
| <ul> <li>② 交档修复</li> <li>② WPS便签</li> </ul>    | P <b>税的文档</b><br>□ C(UserCurrents 分 | 应用                        | 15KB  | 2018-12-24  |   |        |       |                                      |
| ⓒ WPS積品课 ◯ WPS会员                               |                                     | 图 使用相以协作办公.docx           | 203KB | 2018-12-16  |   |        |       |                                      |
| 公 云文橋       ③ 金山後歌                             |                                     |                           |       |             |   |        |       |                                      |
| MENDER<br>∰KATED                               |                                     |                           |       |             |   |        |       |                                      |

【Android】可通过 WPS Office 的 APP WPS office 端进入【云文档】。

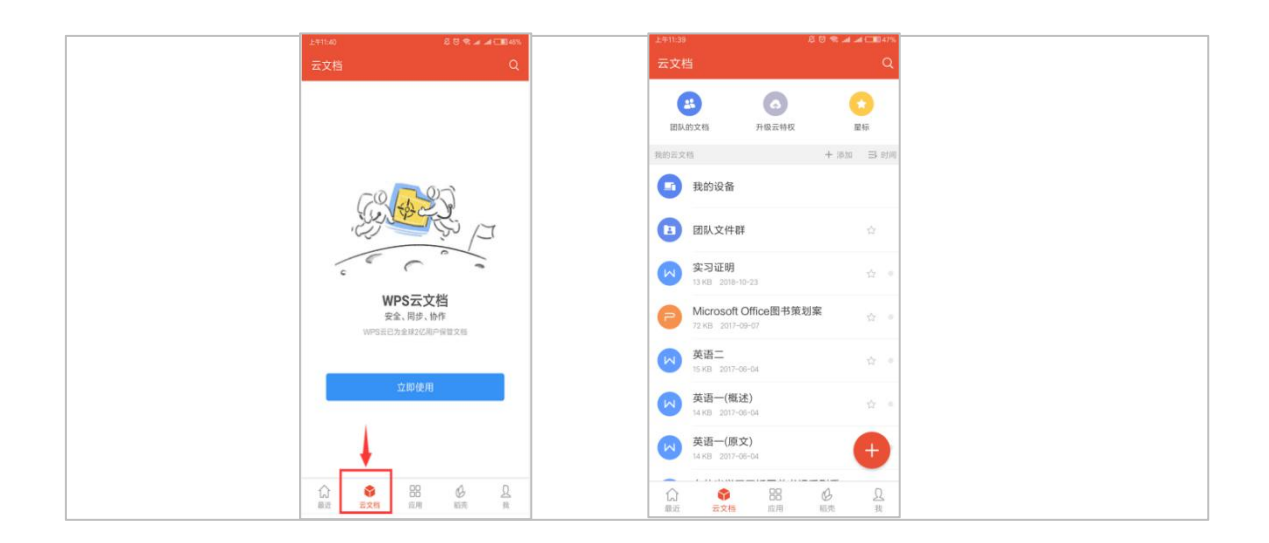

| 【摸索 utl ♥ 00:26 @ ·                       | 9 🛛 58% 🔳 ) | 3 援索 →                                 | 12:37                      | @ 4 0 53% 💽 f |
|-------------------------------------------|-------------|----------------------------------------|----------------------------|---------------|
| Q MPS                                     |             | Q                                      | 文档                         | 多选            |
| 0 🔒 🖪                                     |             | 时间▼格式▼                                 |                            | + 新建文件夹       |
| 使签 秀堂H5 论文查重                              | 超级 躏 历      | 🙍 团队文件夹                                |                            | >             |
| AS 597-72-66                              |             | 💿 与我共享                                 |                            | >             |
| <b>论文查重</b><br>9000万论文库+10亿网络资源库          | 2           | 武的设备     从ロロ、 破信作記                     | 红来的文档也在这里                  | >             |
| 最近打开记录                                    | ▽ 筛选        | 10000000000000000000000000000000000000 |                            | 我的证件*>        |
| WPS+*产品手册 v4<br>00:24 亲自文档                | 0           | 1 我的网盘                                 |                            | >             |
| 由金山软件股份有限公司自主研发 tes<br>01-19 23:55 来自文师   | st          | 文迎使用WF<br>2018-12-16 08                | <b>PS云文档</b><br>54 15.1 KB |               |
| 文郁的测试文档<br>01-19 23:09 亲自 Paul-XPS13      | 0           | 使用团队协会                                 | 作办公<br>54 203.5 KB         |               |
| 2018 年度媒介传播策略<br>01-19 22:55 第4 赵文郎的游话团队1 | 0           |                                        |                            |               |
|                                           | Q*          |                                        | (1)                        | @ 0*          |

# 5.3 小程序

金山文档小程序默认用「微信」登录,因此,为了小程序中的文档与您的云文档保持同步, 如果您原来不是用微信登录云文档的话,请在个人中心先绑定您的微信,然后再在微信中使 用金山文档小程序。

【绑定微信】

进入云文档后您可以在【个人中心】绑定您的微信等。绑定后,您可以使用微信登录云文档和在微信小程序中使用云文档。

| 🔒 最近     | Q 搜索文档、正文内容或团队                              |                                  |
|----------|---------------------------------------------|----------------------------------|
| 2 星标     | K号未保护、排理手机确保帐号安全                            | <b>13次文派</b><br>天政化会             |
| 3 503×63 | 今天                                          | 今人中心                             |
| 团队       | WPS* 云办公产品手册 20190120<br>31分钟前 电瓶上阅读 基 WPS+ | 300至四<br>帮助与反馈                   |
|          | 5 WPS+用户喂研学段表格<br>1小好前 电版上阅读 謎 WPS+         | 退出幣号<br>10×14年60年19457<br>微信日時休险 |

|                            | 已使用 WPS 云服务 287 天 |
|----------------------------|-------------------|
| 文郁                         |                   |
| <b>赵文郁</b><br>ID 361438829 |                   |
| ©<br>企业用户                  |                   |
| 使用真实姓名,让工作伙伴认识你            |                   |
| 赵文郁                        | 修改                |
| 可使用手机登录                    |                   |
| • 未设置                      | 立即设置              |
| 绑定微信及QQ帐号,查看、分享文档更方便       |                   |
| ② 微信帐号                     | 立即设置              |
| O QQ帐号                     | 立即设置              |
| (1) 打钉帐号                   | 立即设置              |
| ◎ 小米帐号                     | 立即设置              |
| 微博報号                       | 立即设置              |
| ◎ 邮箱地址                     | zhaowenyu@wps.cn  |

# 【金山文档小程序】

打开金山文档小程序点击【文档】直接进入云文档。

| •III 中国联通 | ÷                          | 12:39    | @ 1 0 535 | 6 . + | •II 中国联 | ē 🗢                              | 12:39                             |            | % 💷 🕯 |
|-----------|----------------------------|----------|-----------|-------|---------|----------------------------------|-----------------------------------|------------|-------|
|           |                            | 文档       | •••       | •     |         |                                  | 金山文档                              | (          | 0     |
|           |                            | Q 搜索     |           |       |         |                                  | Q. 搜索                             |            |       |
|           | 办作文档                       |          |           |       | -       | 协作                               |                                   |            |       |
|           | 小蝎子的团队1<br><sup>(天前</sup>  |          |           |       | ۵       | 微信文件                             |                                   |            |       |
|           | 小蝎子的团队<br><sub>医前</sub>    |          |           |       | M       | WPS+创致<br>7天前 来自                 | <b>圭企业流程说明</b><br><sub>与我共享</sub> |            |       |
|           | <b>立用</b><br>2018-05-04    |          |           |       | W       | 2019新媒<br>16天前来自                 | <b>体内容策划</b><br>与我共享              |            |       |
| 0         | <b>我的PPT</b><br>2018-04-15 |          |           |       | W       | tmp_c1fc<br>9ef757<br>2018-12-19 | 82c39c07fa138<br>来自 全部文档          | 34f8485a4c |       |
| 0         | 俄的表格<br>2018-04-15         |          |           |       |         |                                  |                                   |            |       |
| 0         | 我的文档<br>2018-04-15         |          | e         | ).    |         |                                  |                                   | •          |       |
|           | ×#5                        | 88<br>60 | 2         |       | (A)     |                                  | Ci B<br>文档 6                      |            | 2     |

# 6, 文档安全

# 6.1 文档权限控制

您可以管理团队文档的访问权限,点击 ,点击【谁可以看】/【谁可以改】来修改文档的权限,在谁可以看这里选择仅部分人后,仅指定的人才可以看,在谁可以改这里选择仅部分人后,仅指定的人才可以看,在谁可以改这里选择仅部分人后,仅指定的人才可以改。

| 赵文郁的测试团队1                              |       | 0 |                                                            |     |
|----------------------------------------|-------|---|------------------------------------------------------------|-----|
| 你可以在这里添加公告为团队设置团队目标、通知团队任务进度。<br>② 2天前 |       |   | 2位用户可以访问                                                   |     |
| 团队文档▼                                  | 59分钟前 | • | <ul> <li>2. 添加成员</li> <li>▲ 上传</li> <li>□ 新建文件夹</li> </ul> |     |
| 5 部门例会会议纪要                             | 2天前   |   | <ul><li>     我更新 2   </li><li>     五部门例会会议纪要   </li></ul>  | !天前 |
| レンプで周辺                                 | 共享 の  | ☆ | 100 陈建辉 2<br>加入团队(邀请链接)                                    | 沃前  |

对文件夹设置的权限对其包含的所有文件夹和文件都会生效。

| 赵文郁的测试团队1                           | 0               |                           |
|-------------------------------------|-----------------|---------------------------|
| 你可以在这里添加公告为团队设置团队目标、通知团队任务进展<br>2天前 | ξ.              | <b>餐(1) +</b><br>2位用户可以访问 |
| 团队文档 •                              |                 | 2. 添加成员<br>土 上传           |
| 团队共享资料                              | 59分钟前 🔶 😶       | □ 新建文件夹                   |
| 5 部门例会会议纪要                          | 取消星标<br>& 固定至常用 | 3     部门例会会议纪要            |
| レゴ作周报                               | 复制移动            | 100 陈建辉 2天前<br>加入团队(逾请链接) |
|                                     | 重命名             | 我 更新 2天前                  |
|                                     | ☆ 進可以看 進可以修改    | 5 部门例会会议纪要                |
|                                     | 批量下载            | 新建 +                      |
|                                     | 删除              |                           |

| 赵文郁的测试团队1                    |                                      |
|------------------------------|--------------------------------------|
| 你可以在这里添加小告为团队设置的 团队共享资料文件夹权限 | 团队目标 涌知团队样会讲度。                       |
| 進可以看                         | 所有人 🔹                                |
| 谁可以修改                        | 所有人 🕶                                |
| st<br>S部门例会会议纪要              | ✓ 所有人<br>所有成员可修改<br>仅部分人<br>选择的成员可修改 |

### 6.2 文档实体安全

WPS 安全文档格式是文档实体级别的安全管控,无论文档在哪里,仅授权的用户才可以打开。

安全文档有两种加密方式:一种是账号加密,另一种是密码加密。

备注:目前加密操作仅支持客户端操作。

【WPS账号加密】账号加密后,仅授权的账号才可以打开文档。您可直接点击【使用 WPS 账号加密】即可直接为文档加密。

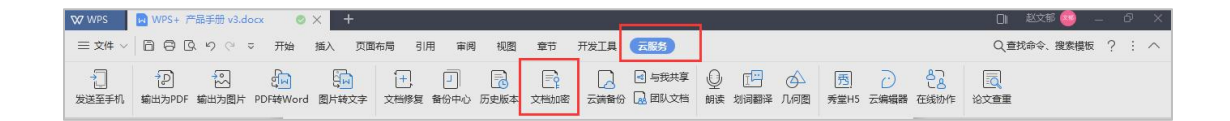

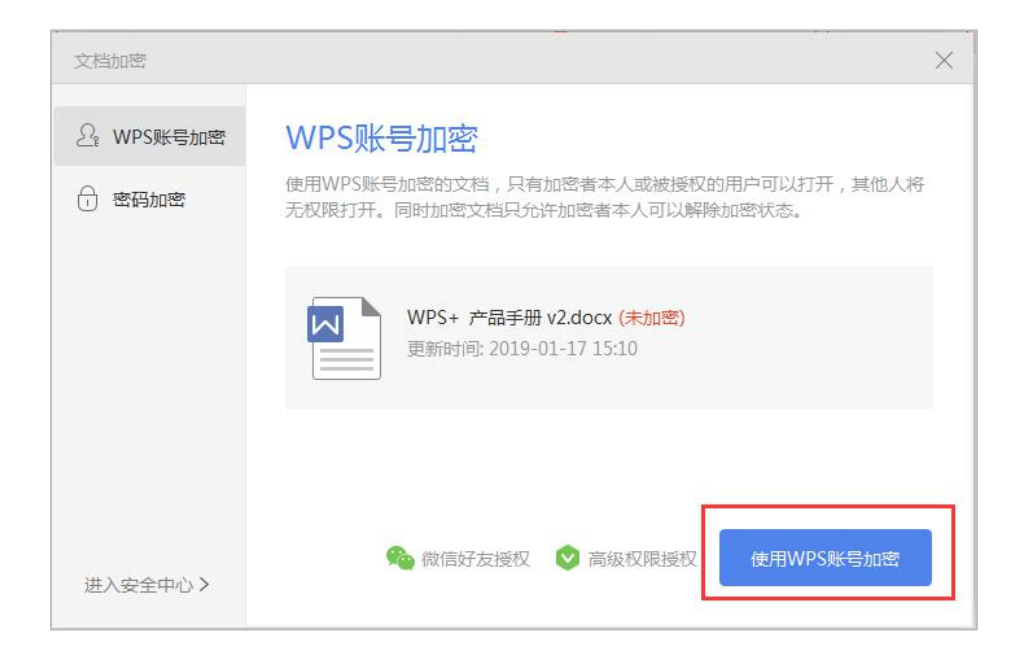

【密码加密】密码加密后,仅知道密码的用户才可以打开文档。您可通过密码加密可设置文档打开和编辑的权限。

| 文档加密      |               |                                | × |
|-----------|---------------|--------------------------------|---|
| ₽ WPS账号加密 | 密码加密          |                                |   |
| 密码加密      | 支持为您的文档设置不同级别 | II的密码保护,点击 <u>高级</u> 选择不同的加密类型 | 1 |
|           | 打开权限:         | 编辑权限:                          |   |
|           | 打开文件密码:       | 编辑文件密码:                        |   |
|           | 再次输入密码:       | 再次输入密码:                        |   |
|           | 密码提示:         |                                |   |
|           |               |                                |   |
|           |               |                                |   |
| 进入安全中心 >  |               | 应用                             |   |

# 7, 尽享 WPS 会员特权

您可通过文档顶部的菜单进入【云服务】模块,即可找到相应会员权益区域。

| ₩ WPS       | WPS+ F      | ≃品手册 v3.d   | locx          | • +                                                                          |             |           |                  |      |      |                                            |        |                          |       |           |                | OI        | 赵文邨 🐵 🛛 🗕 |
|-------------|-------------|-------------|---------------|------------------------------------------------------------------------------|-------------|-----------|------------------|------|------|--------------------------------------------|--------|--------------------------|-------|-----------|----------------|-----------|-----------|
| ⇒文件 ~       | 880         | 290         | ≂ 开始          | 插入页面                                                                         | 雨雨 引        | 用审阅       | 视图               | 章节   | 开发工具 | 云服务                                        |        |                          |       |           |                | Q查找       | 命令、搜索模板   |
| →】<br>发送至手机 | 。<br>輸出为PDF | 初期<br>1000日 | 」<br>PDF转Word | 日<br>日<br>日<br>日<br>日<br>日<br>日<br>日<br>日<br>日<br>日<br>日<br>日<br>日<br>日<br>日 | (十)<br>文档修复 | 」<br>番份中心 | <b>一</b><br>历史版本 | 文档加密 | 云端备份 | <ul> <li>■ 与我共享</li> <li>□ 回队文档</li> </ul> | <br>朗读 | 「 <mark>」</mark><br>対词翻译 | △ 几何图 | 西<br>秀堂H5 | <br>よう<br>在线协作 | (<br>论文查重 |           |

## 7.1 金山 PDF

您可通过文档项部【云服务】可找到 PDF 功能模块,点击【PDF 转 Word】可进入细分功能 模块:包括【PDF 转 Word】【PDF 转 Excel】【PDF 转 PPT】【PDF 拆分】【PDF 合并】等。

| ₩PS WPS+ 产品手册 v                       | 3.docx • +                       |                                                                                                    |             |                                  |                             | 🛯 赵文郁 🥯 🗕 🗗 🗙                                               |
|---------------------------------------|----------------------------------|----------------------------------------------------------------------------------------------------|-------------|----------------------------------|-----------------------------|-------------------------------------------------------------|
| = 文件 ∨ 🗎 🖨 🕓 り 🤆                      | ▽ 开始 插入 页面布局                     | 引用 审阅 视图                                                                                                    | 章节 开发工具 👩   | 「服务                              |                             | Q、査扰命令、搜索模板 ? : ヘ                                           |
| 2 2 2 2 2 2 2 2 2 2 2 2 2 2 2 2 2 2 2 | 開<br>PDF转Word<br>関ド转文字<br>文<br>- | 1 日本<br>1 日本<br>1 日本 | 文档加密 云端留份 🕢 | ] 与我共享 Q [1]<br>] 国队文档 朗读 划词翻译 「 | ▲ 西 → &<br>利間 秀堂H5 云编辑器 在线线 | 1000<br>1110<br>1110<br>1110<br>1110<br>1110<br>1110<br>111 |
| ▶ 金山PDF转W                             | ord                              |                                                                                                    |             |                                  | 🚳 赵文郁 👻                     | ★升级会员 – ×                                                   |
| PDF转Word                              | PDF转Excel                        | PDF转PPT                                                                                                    | PDF拆分       | PDF合并                            | + 添加文件                      | 日 用手机转换更便捷                                                  |
| □ 全选 清除                               | 文件名                              |                                                                                                    | 总页数         | 操作页面范围                           | 状态                          | 操作                                                          |
| ☑ 品牌思考.pd                             | lf(大型文件)                         |                                                                                                    | 25          | 1 → 25                           |                             | 8                                                           |
|                                       |                                  |                                                                                                    |             |                                  |                             |                                                             |
| 输出格式: dc                              | сх                               | ▼ <u>设置</u>                                                                                                    |             |                                  | -                           | <u>⊞thAt≠tA</u>                                             |
| 输出目录: W                               | PS云文档                            | ▼ //我的云文                                                                                                    | 档/应用/PDF转\  | WORD <u>打开目录</u>                 |                             | 川和技法                                                        |

7.11 PDF 转换其他格式

【添加 PDF 文件】

您可以点击 🕂 区域添加 PDF 文件或者将 PDF 文件拖拽到进来,支持一次添加多个 PDF 文件。

| ▶ 金山PDF转Word | 🥶 赵文郁 👻 🔛 小级会员 😐 🗙                                                                                                    |
|--------------|----------------------------------------------------------------------------------------------------|
|              | (京都御史) (1995) (1995) (1 |
|              | 🔕 创建桌面快捷方式 💡 帮助 👳 客服                                                                                                    |

#### 【选择转换类型】

| D 金山PDF | ₩ord | t     |     |      |         |                                   |   |    |     | - ×  |
|---------|------|-------|-----|------|---------|-----------------------------------|---|----|-----|------|
| PDF转Wo  | ord  | PDF拆分 | PDF | 合并   | + 添加文:  |                                   |   |    |     | • 设置 |
| □ 全选 湿  | lik  | 文件名   |     |      | 总页数     | 转换页面流                             | 國 | 状态 | 1.  | 操作   |
| ☑ 文档.pe | df   |       |     |      | 1       | $ 1\rangle \rightarrow  1\rangle$ |   |    |     | 0    |
| ☑ 文档2.  | pdf  |       |     |      | 5       | []])→[]3                          | 5 |    |     | 0    |
| ② 文档3.  | pdf  |       |     |      | 4       | 1 -                               | 1 |    |     | 0    |
| 输出格式:   | 原生口  | Doc   | ~   |      |         |                                   |   |    | 开始转 | 换    |
| 輸出目录:   | PDF相 | 詞目录   |     | 保存到P | DF相同的目录 |                                   |   |    |     |      |

选中需要转换其他格式的 PDF 文件, 默认全部勾选;

然后您可以根据需求,设置转换的页面范围,输出格式,输出目录,设置完成后点击【开始 转换】。

转换完成后,您可在操作栏可以选择【打开文件】、【打开目录】或者【删除转换任务】。 点击打开目录,即可查看刚才完成转换格式文档。

| + 🕨      | 此电频 > Windows (C | ))問户) may2y) | <b>南菜 &gt; 新建</b> 文称来 | 5      |           |          | ~ (     | a maran b |
|----------|------------------|--------------|-----------------------|--------|-----------|----------|---------|-----------|
| tagety   | -                |              |                       | PDF    |           | PDF      |         | PDF       |
| <b>₽</b> | 211<br>PDF       | 又略(3).doc    | 1286.doc              | ΩHipdf | ∏1852.doc | 7352 pdf | 文略3.doc | 7.853.pdf |
|          |                  |              |                       |        |           |          |         |           |

注意: 扫描件以及图片格式的 PDF 软件无法识别,不支持转换为其他格式。

7.12 PDF 的拆分和合并

【设置拆分/合并】

您可以根据需求设置需要拆分/合并的页面范围,拆分/合并方式(支持自定义页数),一次 仅能处理一份文档,最后设置输出目录,默认保存在 PDF 相同目录。

| D<br>金山PDF转 | Word              | - 84 - 28    |                      |        |       | - X             |
|-------------|-------------------|--------------|----------------------|--------|-------|-----------------|
| PDF转Word    | PDF拆分             | PDF合并        | + 蒲加文件               |        |       | 0 (2 <b>1</b> 1 |
| Ots         | 文件名               |              | 总页数                  | 转换页面范围 | 状态    | 操作              |
| ☑ 文档2.pd    | f                 |              | 5                    | 1 → 5  |       | 0               |
| 拆分方式        | : 设置拆分点 *         | 输入档式:        | 5, 10, 15            | 0      |       |                 |
|             | 最大页数              |              |                      |        |       |                 |
|             | 设置拆分点             |              |                      |        |       |                 |
|             |                   |              |                      |        |       |                 |
|             |                   |              |                      |        |       |                 |
|             |                   |              |                      |        |       |                 |
|             |                   |              |                      |        |       |                 |
| 10.00 m     | 50/0684575 /0771  |              | いちざられぬぼへ             |        |       |                 |
| MU WEAK. B  | NALXHEIM D TU X 1 | 3, MUUSI#UN) | 77772977729777297777 |        | 10000 | Calleone -      |
| 输出目录:       | PDF相同目录           | ▼ 保存至        | IPDF相同的目录            |        | 开始    | 拆分              |
|             |                   |              |                      |        |       |                 |

完成拆分/合并后,在操作栏打开目录,即可查看拆分/合并后的 PDF 文件。

| 个 📕 > 武内   | olis i militi i militi | 文作夫 |     |     |     |     | ~   | O RETER |
|------------|------------------------|-----|-----|-----|-----|-----|-----|---------|
| ★ 快速访问     |                        | PDF | PDF | PDF | PDF | PDF | PDF | PDF     |
| CoveDrive  | ÷.                     | to  | Jo  | A   | to  | S   | A   | to      |
| - AL-72.85 | -                      |     |     |     |     |     |     |         |

# 7.2 文档修复

7.21 修复已损坏的文档

您可以选择需要修复的文档,并添加进插件。

| <ul> <li>金山文档修复</li> <li>① 选择文件</li> </ul>                          | <br>0 文件解析                           |            | 👿 赵文郁 🔻 🗕 🗙 |
|---------------------------------------------------------------------|--------------------------------------|------------|-------------|
|                                                                     |                                      |            | ▶ 支持拖拽      |
|                                                                     | 修复已损坏的文档<br>支持*.doc;*.ppt;*.xls等格式文档 |            |             |
|                                                                     |                                      | 1) 找回丢失的文档 | 20 找回误删除的文档 |
| 温馨提示: 文档损坏一般是由于内存、磁盘读写错误<br>本次操作不会对文档造成二次损坏,请就<br>修复概率取决于文档损坏程度,可能会 | 吴造成的;<br>放心使用;<br>出现只能修复部分文件内容,或者无法修 | 复的情况。      |             |

| 🔂 金山文档修复 - C:\Users\may2y\[                                                                               | Downloads\WPS云协作产品 | )用户手册(PC版)V1.4 1.  | doc                                                                                                    | - × |
|----------------------------------------------------------------------------------------------------|--------------------|--------------------|----------------------------------------------------------------------------------------------------|-----|
| E                                                                                                    | , <del>@</del>     |                    |                                                                                                    |     |
| 0 5.#X                                                                                                    | 2年 0文件解析           | f <b>0</b> 2682    |                                                                                                    |     |
| 文字内容(共计 27016 个字符)                                                                                        | 包含文件 (263 个对象)     |                    |                                                                                                    |     |
| 注:本版本力學稿未经审核版,不<br>得对外治道<br>最后算講时间: 2017-12-19 19:07<br>WFS办公云平台<br>用户手册                                  |                    |                    | Ø                                                                                                    | î   |
| (FC版)                                                                                                    | Png\0000001.png    | Png\0000002.png    | ✓png\0000003.png                                                                                                    |     |
| 文档版本号: 01.4-Bete40文档員<br>号: 000文档密源: 000運業<br>(7)項目: 000戸品名: 0時5全<br>北飯0子系統名: 0時5全地作00<br>運気子、120戸方口信定日期: |                    |                    | 1         1         1         1         1         1         1         1         1         1         1         1         1         1         1         1         1         1         1         1         1         1         1         1         1         1         1         1         1         1         1         1         1         1         1         1         1         1         1         1         1         1         1         1         1         1         1         1         1         1         1         1         1         1         1         1         1         1         1         1         1         1         1         1         1         1         1         1         1         1         1         1         1         1         1         1         1         1         1         1         1         1         1         1         1         1         1         1         1         1         1         1         1         1         1         1         1         1         1         1         1         1         1         1         1         1         1 |     |
| 02017-12-0100                                                                                             | ✓ png\00000004.png | ₽ png\00000005.png | Png\0000006.png                                                                                                    | ~   |
|                                                                                                    | 修复其他文档             | 确认修复               |                                                                                                    |     |

工具会对损坏的文档进行分析,此处需要几秒到几十秒的时间。

| 🔁 金山文档修复 - C:\Users\may2y\Deskto | op\新建文件夹\文档.docx         |            | - × |
|----------------------------------|--------------------------|------------|-----|
| 6                                |                          | 🕀          |     |
| <b>0</b> 选择文件                    | 交件解析                     | 0 文档推算     |     |
|                                  |                          | <u> </u>   |     |
|                                  | ☆档已修复成功                  |            |     |
|                                  | 文档保存在                    |            |     |
|                                  | C:\Users\may2y\Desktop\新 | 建文件夹\文档-修复 |     |
|                                  |                          |            |     |
|                                  |                          |            |     |
|                                  | 修复结果不满意?试试找回去分           | 的文档        |     |
|                                  |                          |            |     |
| 修                                | 復其他文档 直行                 | 昏文件        |     |

分析完成后,修复内容包括两部分:文字内容和包含文件,支持自定义需要修复的文件。

修复成功后,修复后的文档会保存在与源文档同一个目录下,您可以点击【查看文件】即可 查看修复好的文档。

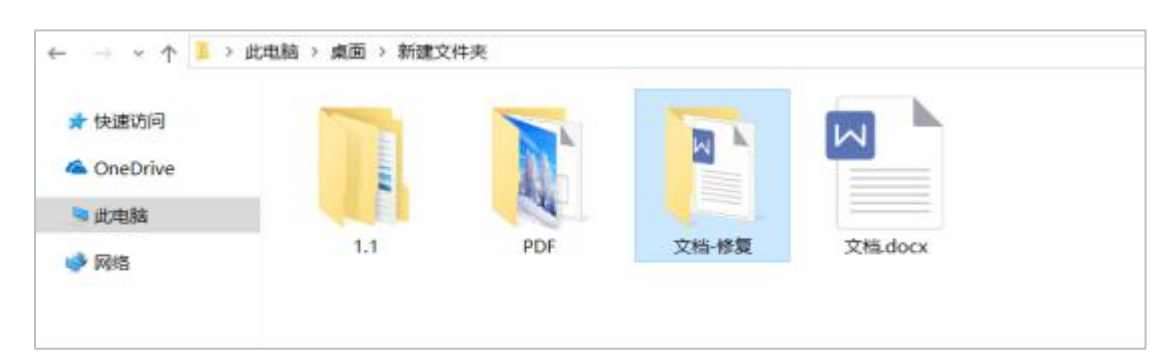

7.22 找回丢失的文档

您可以点击【找回丢失的文档】。

| 🛃 金山文 |                                                                                              |
|-------|----------------------------------------------------------------------------------------------|
|       | く 支持施調                                                                                       |
|       | 修复已损坏的文档<br>支持*.doc;*.ppt;*.xls等格式文档                                                         |
|       | 找回丢失的文档 🛶 🗟 掬風丢失的文档                                                                          |
| 温馨提示: | 文档损坏一般量由于内存、磁量读写错误造成的;<br>本次操作不会对文档造成二次损坏,诸敌心使用;<br>修复概率取决于文档损坏程度、可能会出现只能修复部分文件内容,或者无法修算的情况。 |

工具将扫描系统中丢失的文档。

|                                                                                                    | - × |
|----------------------------------------------------------------------------------------------------|-----|
| 18%                                                                                                 |     |
| 正在分析文件,可能需要几秒到几十秒,读得等片刻,或取满                                                                         |     |
| 28卷强示: 文档组环一般是由于内存,磁盘读写错误追成的:<br>本次操作不会对文档造成二次损坏,请放心使用;<br>修复概率取决于文档损坏程度,可能会出现只能修复部分文件内容,或者无法修算的情况。 |     |

您可在扫描出来的丢失文档列表中勾选需要找回的文件,并自定义输出文档的路径。

| 🛃 金山文档修复                                                                                                    |                                                                      |                               |                                                                |                                       | 8                                                                                                    | - × |
|----------------------------------------------------------------------------------------------------|----------------------------------------------------------------------|-------------------------------|----------------------------------------------------------------|---------------------------------------|----------------------------------------------------------------------------------------------------|-----|
|                                                                                                    | 0                                                                    | 日本の能                          | •••••                                                          | • • • • • • • • • • • • • • • • • • • |                                                                                                    |     |
| 文件列表                                                                                                    |                                                                      |                               | 文件预范列表                                                         |                                       |                                                                                                    |     |
| 文件名<br>- 1.docx<br>- 1.docx | 最后修i<br>2018-1-2<br>2018-1-2<br>2018-1-1<br>2018-1-1                 | 改时间<br>7 <b>~</b><br>7 2<br>2 | PC客户端安装包适配环<br>境<br>昭你安装的pc客户端为<br>1.3.0版本或之后的版<br>本,在pc客户满代码设 | D.ak.Bu.<br>D.ak.Bu.D<br>Historia     | And a second second sec | ^   |
| - 3333.xlsx                                                                                                    | 2018-2-2                                                             | 2                             | PC客户講安装包适配                                                     | □PPT10_ooxml单一功                       | □PPT测试_pptx                                                                                                    |     |
|                                                                                                    | 2018-3-1<br>2018-3-1<br>2018-2-5<br>2018-2-5<br>2018-2-5<br>2018-3-9 | 1<br>1<br>2<br>3              |                                                                | 不可预览                                  | 不可预览                                                                                                    |     |
| - DOC测试.docx                                                                                                    | 2018-3-9                                                             | 34                            | PPT测试.pptx                                                     | □WPS+办公云平台产                           | □WPS+办公云平台产                                                                                                    | ~   |
|                                                                                                    | nar-+ nanza<br>Re                                                    | CA                            |                                                                | W/W                                   | -                                                                                                    |     |
| #UII 49                                                                                                    |                                                                      |                               |                                                                | 1000                                  | 确认修复                                                                                                    |     |

点击【确认修复】,完成修复后,点击【查看文件】,即可查看修复的文档。

| 金山文档修复 | 0 5.556              |                                  | €<br>€xhike | - × |
|--------|----------------------|----------------------------------|-------------|-----|
|        | <b>X</b><br>بر<br>در | <b>档已修复成功</b><br><sup>档保存在</sup> |             |     |
|        |                      |                                  |             |     |
|        |                      | 直看文件                             |             |     |

#### 7.3 数据恢复

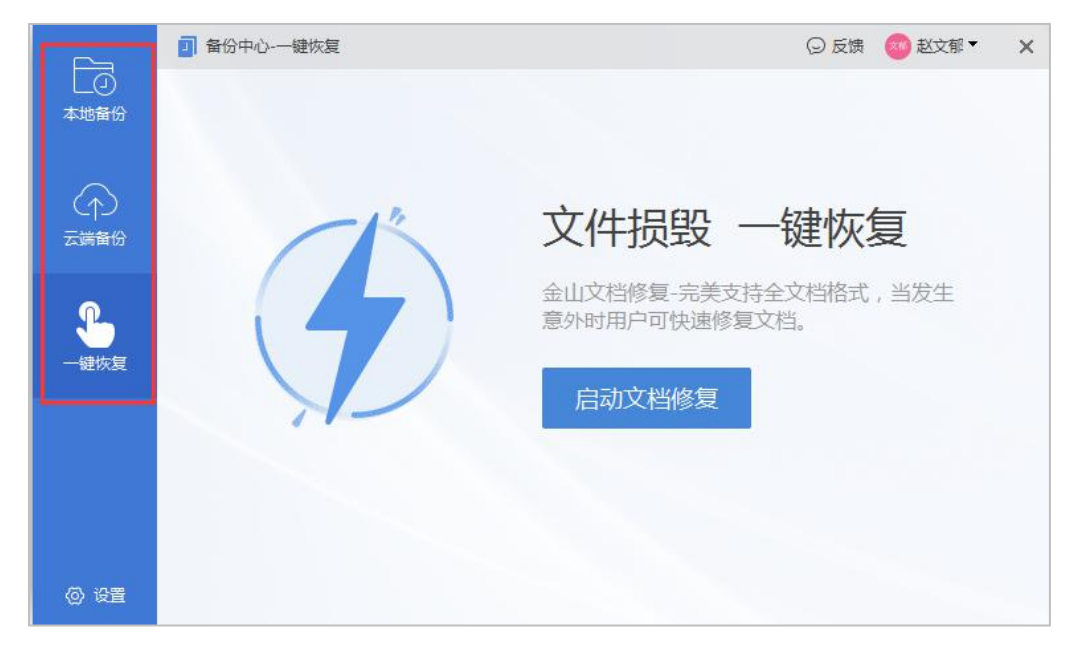

全面解决数据丢失,系统损毁等企业数据棘手问题,深度保障您的数据安全。

#### 【万能恢复】

深度扫描磁盘,即使文件系统遭遇破坏,也能恢复常用类型的文件。任何原因的数据丢失都可以尝试万能恢复,但选择合适的恢复方式恢复速度和效果都会更好。

| 金山数据恢复大师     ★本: 2017.3.24.289                                        | • • _ = ×<br>== () |
|-----------------------------------------------------------------------|--------------------|
| 请选择要恢复的分区或者物理设备<br>章 我的电脑<br>章 Windows (C:)<br>章 物理存禄设备<br>章 物理硬命(C:) |                    |
| ① 參賀亂码、打不开、未保存的文档 前回弥复。                                               | り 开始扫描             |

【误删除文件】

右键删除、彻底删除文件等意外删除都可以使用本功能。可以恢复指定的文件路径、并且在恢复后保持原来的文件名和原有的目录结构。

| 分 金山数据恢复大师<br>版本: 2017.3.24.289                                             | •  | ° _ • ×<br>** 📀 |
|-----------------------------------------------------------------------------|----|-----------------|
| 请选择要恢复的分区或者物理设备<br>□ = 我的电脑<br>□ = Windows (C:)<br>□ = 物理存储设备<br>□ = 物理存储设备 |    |                 |
|                                                                             |    |                 |
|                                                                             |    |                 |
| ① 參賀亂弱、打不开。未保存的文档<br>立即修算。                                                  | 53 | 开始扫描            |

#### 【误格式化硬盘】

重装系统时误格式化的磁盘、磁盘文件全部异常消失或者变成奇怪的文件名、双击磁盘或文 件夹时提示错误、双击磁盘或文件夹提示格式化等情况都可以使用本功能。

| <b>9</b> 金山数据恢复大师       | • ° _ = > |
|-------------------------|-----------|
| 版本: 2017.3.24.289       | ex 📀      |
|                         |           |
| 请选择要恢复的分区或者物理设备         |           |
|                         |           |
| Windows (C:)            |           |
| 日                       |           |
| man management (ca)     |           |
|                         |           |
|                         |           |
|                         |           |
|                         |           |
|                         |           |
|                         |           |
|                         |           |
|                         |           |
|                         |           |
|                         |           |
|                         | 5 开始扫描    |
| 0 惨翼乱码,打不开。未保存的文档 立四修复。 |           |

【U 盘/手机卡/相机卡】

系统提示未格式化的、文件目录变成乱码的、频繁掉盘的外置存储设备都可以使用本功能。 外置存储设备包含移动硬盘、手机外置存储卡、数码相机存储卡、U 盘等 USB 连接存储设备。

| 分金山数据恢复大师<br>★#: 2017.3.24.289                                                    |             | • ° _ = ×<br>92 🔘 |
|-----------------------------------------------------------------------------------|-------------|-------------------|
| 请选择要恢复的分区或者物理设备<br>□ □ 5的电路<br>□ □ 1 Windows (C:)<br>□ □ 物理存储设备<br>□ 1 物理硬备0 (C:) |             |                   |
| ① 惨翼乱码、打不开。未保存的文档 🔯                                                               | Elvip Sil > | 5 开始扫描            |

#### 【误清空回收站】

回收站被清空后可以使用本功能。如扫描不出您需要恢复的数据,请尝试万能恢复。

| 金山数据恢复大师     ★★: 2017.3.24.289                   | • • _ = ×<br>93 🔘 |
|--------------------------------------------------|-------------------|
| 请选择要恢复的分区或者物理设备<br>日 🜉 我的电脑                      |                   |
| □ □ ₩indows (C:)<br>□ □ ₩理存储设备<br>□ □ 恤理硬盘0 (C:) |                   |
| <ol> <li>參展亂码、打不开、未保存的文档</li> </ol>              | り 开始扫描            |

【硬盘分区消失】

误删除分区或重新分区后分区丢失,整个磁盘变为一个分区、提示未格式化、误 ghost 后分 区变成一个或者被划分为多个分区等情况都可以使用本功能。

| 金山数据恢复大师     派★: 2017.3.24.289                                                  | • - □ ×<br>≥≈ () |
|---------------------------------------------------------------------------------|------------------|
| 请选择要恢复的分区或者物理设备<br>□ ● 我的电路<br>□ ● Windows (C:)<br>□ ● 物理存储设备<br>□ ● 物理硬度0 (C:) |                  |
| <ol> <li>使复乱码、打不开、未保存的文档</li> </ol>                                             | り 开始扫描           |

# 7.4 金山 OCR 识别工具

您可将拍照的照片上传插件,并点击【开始解析】,可将图片中的文字识别提取,转换成文 字格式。

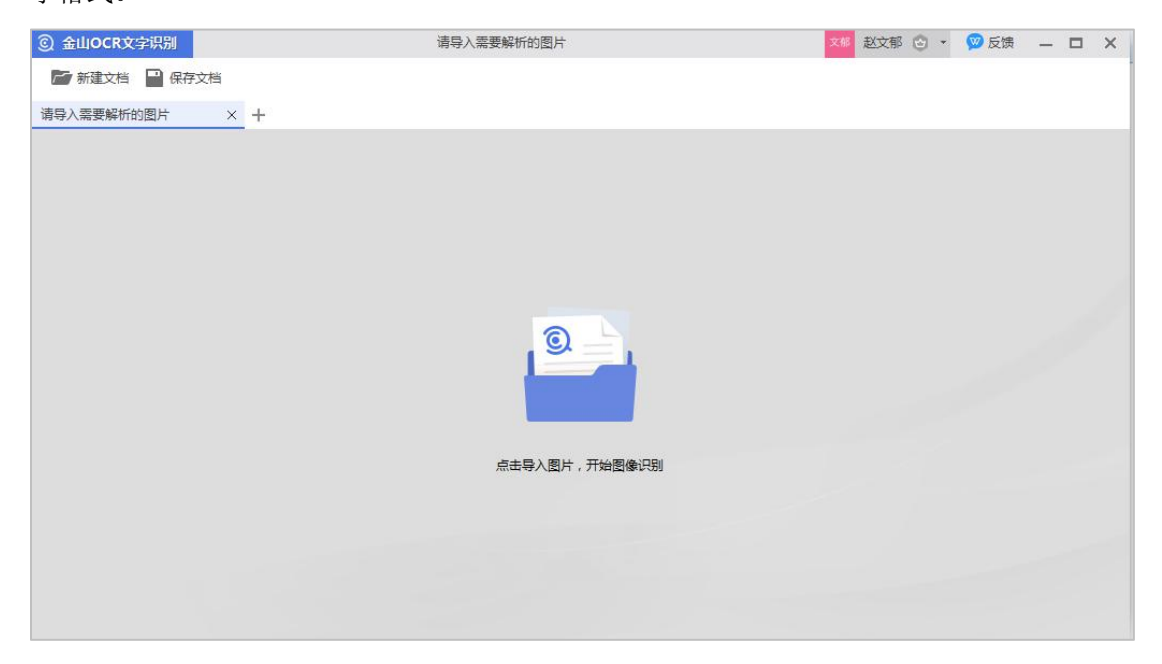

| ② 金山OCR文字识别 |                                              | 图片 test.jpg | 文部 赵文部 😋 👻 反馈 🗕 🗖 💙                    |
|-------------|----------------------------------------------|-------------|----------------------------------------|
| 🎦 新建文档 🞴 保存 | 文档                                           |             |                                        |
| 图片 test.jpg | × +                                          |             |                                        |
|             | 源文件                                          |             | 预览转换效果                                 |
|             | K得超速<br><b>责任越重</b><br>MCREAGENT NATE CONTRE |             | 开始解析<br>WPS 超强云引擎<br>为您提供强大高效、快捷、精确的体验 |

| ② 金山OCR文字识别 |                     | 图片 test.jpg |                 | 🕬 赵文郁 🕑 🔹   | 😡 反馈 | - 0 | = × |
|-------------|---------------------|-------------|-----------------|-------------|------|-----|-----|
| 新建文档 🎴 保存   | 存文档                 |             |                 |             |      |     |     |
| 图片 test.jpg | × +                 |             |                 |             |      |     |     |
|             | 源文件                 |             | 预               | 览转换效果       |      |     |     |
|             | K得超度<br><b>责任越重</b> |             | 大<br>大<br>Licer | <得越美<br>任越重 |      |     |     |

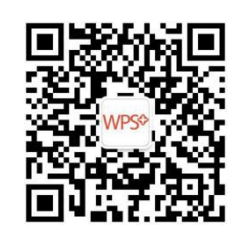

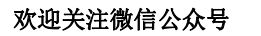

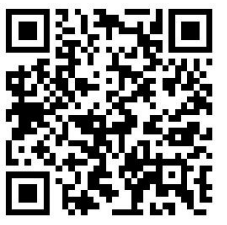

欢迎访问官方博客